# MSE WALL BACKFILL USER GUIDE

| Home Previous - My Pages - TEST                                                                                                    | ENVIRONMENT                                                              |                              |                                                                                                    | Actions Help                  | Log off     |
|----------------------------------------------------------------------------------------------------|--------------------------------------------------------------------------|------------------------------|----------------------------------------------------------------------------------------------------|-------------------------------|-------------|
| Home       Home       Home       Home         Switch Role       K         Brent Slade       Jor         ADMIN       Se         CONSTRINSP_KS       CONTRACTS_KS         CONTRACTS_KS       CONTRACTS_KS         CONTRACTS_KS_NONC       EXTERNALBIDDER         EXTERNALBIDDER       EXTERNALSUBPAYROLL         EXTERNALSUBPAYMENT       EXTERNALSUBPAYMENT         EXTERNALSUBPAYROLL       KDOT_CONTRACTS         KDOT_LABORUSER       MATERIALUSER_K         OCC       OCC                                                                                                    | struction Person Overview Reference Data<br>r (Copied from MATERIALUSER) |                              | Construction Change Order Contract Administration Contract Claims Contract Progress Contract Progress Contract Specific Authorities Contract Time      | Actions Help                  |             |
| PROJMAN_KS_AREA<br>PROJMAN_KS_BUREAU<br>PROJMAN_KS_CO<br>PROJMAN_KS_DISTRICT<br>PROJMAN_KS_FHWA<br>receive sample at Desumation Lab<br>Receive Sample at Lab Unit<br>Review Samples<br>Review Tests                                                                                                    |                                                                          | ()<br>                       | Contract Vendor Assets<br>Contractor Evaluation<br>Meetings<br>Payment Estimate Accounting<br>Payment Estimate Approval Decisions<br>Payment Estimates |                               | •           |
| Person Overview      Type search criteria or press Enter     Advanced  Enter search criteria above to see results or Show first for the search criteria above to see results or Show first for the search criteria above to see research criteria above to see results or Show | Qualifications User Ref                                                  | ference Employee<br>o Filter |                                                                                                    | Save<br>0 marked for deletion | • O changed |

| ✓ Reference Data        | ? |
|-------------------------|---|
| Administrative Offices  | • |
| Alternate Test Workflow | • |
| Code Tables             |   |

# Home Previous My Pages TEST ENVIRONMENT

Actions Help Log off

## On this page: Materials Materials Worksheets Construction Person Overview Reference Data

PROJECT KDOT role for Materials User (Copied from MATERIALUSER)

| ✓ Materials                                | ? | ✓ Construction                      | ?                 |
|--------------------------------------------|---|-------------------------------------|-------------------|
| Acceptance Actions                         | • | Change Order                        |                   |
| Action Relationships                       | • | Contract Administration             | ▼                 |
| Daily Source Reports                       |   | Contract Claims                     | ▼                 |
| Find Sample                                |   | Contract Permits                    | $\mathbf{\nabla}$ |
| Mix Design                                 |   | Contract Progress                   | $\mathbf{\nabla}$ |
| Product Group Sample Reviewer Assignment   |   | Contract Specific Authorities       | $\mathbf{\nabla}$ |
| Sample Records <2. Click "Sample Records". |   | Contract Time                       | $\mathbf{\nabla}$ |
| ✓ Materials Worksheets                     | 2 | Contract Vendor Assets              | $\blacksquare$    |
|                                            | U | Contractor Evaluation               | $\blacksquare$    |
| Enter Test Results                         |   | Meetings                            |                   |
| Maintain Test Queue                        | • | Payment Estimate Accounting         | ▼                 |
| Receive Sample at Destination Lab          | • | Payment Estimate Approval Decisions |                   |
| Receive Sample at Lab Unit                 |   | Payment Estimates                   |                   |
| Review Samples                             |   |                                     |                   |
| Review Tests                               |   |                                     |                   |

| ✓ Person Overview                            |          |                |   |           |   |              |         |
|----------------------------------------------|----------|----------------|---|-----------|---|--------------|---------|
|                                              |          | Qualifications | ; | User      |   | Reference Er | nployee |
| <b>Q</b> Type search criteria or press Enter | Advanced | No Filter      | • | No Filter | • | No Filter    | •       |

0 marked for deletion 0 changed

Enter search criteria above to see results or Show first 10

| ✓ Reference Data        | ? |
|-------------------------|---|
| Administrative Offices  | • |
| Alternate Test Workflow | ▼ |
| Code Tables             | ▼ |

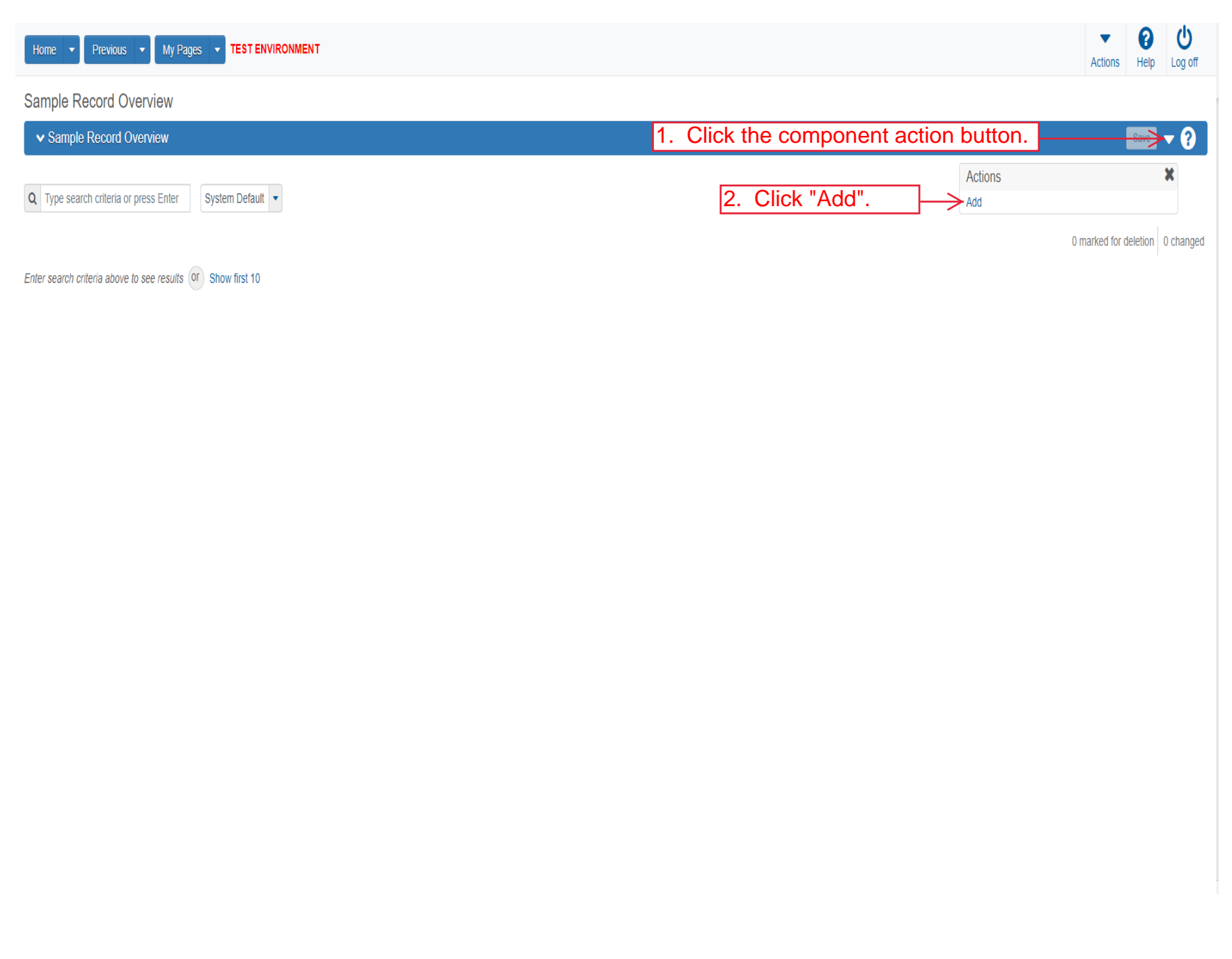

| Home   Previous  My Pages                                                                           | TEST ENVIRONMENT                                   | Actions Help Log off                                                                                                    |
|----------------------------------------------------------------------------------------------------|----------------------------------------------------|----------------------------------------------------------------------------------------------------|
| overview<br>Add Sample Record                                                                       |                                                    |                                                                                                    |
| <ul> <li>Add Sample Record</li> </ul>                                                               |                                                    | 5. Click "Save".                                                                                                    |
| General Sample Location Additional Information Sources/Eaclifice Ck "Sample Location". Associations | Sample ID*                                         | Sample Date<br>Sample Status<br>erial code for the sample.<br>Sample Type<br>Acceptance Method<br>Authorized By<br>Authorized Date<br>Revising Sample ID |
|                                                                                                    | Sample Size Sample Size Units Represented Quantity | Revised By Link To Related Sample ID<br>Begin typing to search or press Enter Linked Related Sample ID                                                   |

| Home   Previous   My H                        | Pages TEST ENVIRONMENT                                                                                                    | Actions Help Log |
|-----------------------------------------------|----------------------------------------------------------------------------------------------------|------------------|
| Overview Find Sample Maintain Te              | est Queue Receive at Destination Lab Receive at Lab Unit Review Samples Review Tests                                        |                  |
| Sample Record Summary                         |                                                                                                    |                  |
| <ul> <li>Sample Record: slade20220</li> </ul> | 0401103601                                                                                                    |                  |
| General                                       | Sample Record: Test(s) may not be assigned to Sample Records without a Destination Lab association on the Associations tab. |                  |
| Sample Location                               | Sampled From Reference                                                                                                    |                  |
| Additional Information                        | 1. Enter where the material was sampled from.                                                                               |                  |
| Sources                                       |                                                                                                    |                  |
| lick "Additional Information                  | Sample Origin Station                                                                                                    |                  |
| Contract                                      |                                                                                                    |                  |
| Tests                                         | Geographic Area                                                                                                    |                  |
|                                               | $\sim$ 2. Select the appropriate geographic area from the drop down.                                                        |                  |
|                                               | Offset Distance                                                                                                    |                  |
|                                               |                                                                                                    |                  |
|                                               | Offset Direction                                                                                                    |                  |
|                                               | Longitude                                                                                                    |                  |
|                                               |                                                                                                    |                  |
|                                               | Distance From Grade                                                                                                    |                  |
|                                               |                                                                                                    |                  |
|                                               | Comments                                                                                                    |                  |
|                                               | Distance From Grade Units                                                                                                   |                  |
|                                               |                                                                                                    |                  |
|                                               | Sampled Ledge Name                                                                                                    |                  |
|                                               | •                                                                                                    |                  |
|                                               | ✓ Location                                                                                                    |                  |
|                                               |                                                                                                    |                  |
|                                               | Start Coordinate X End Coordinate X                                                                                         |                  |
|                                               |                                                                                                    |                  |

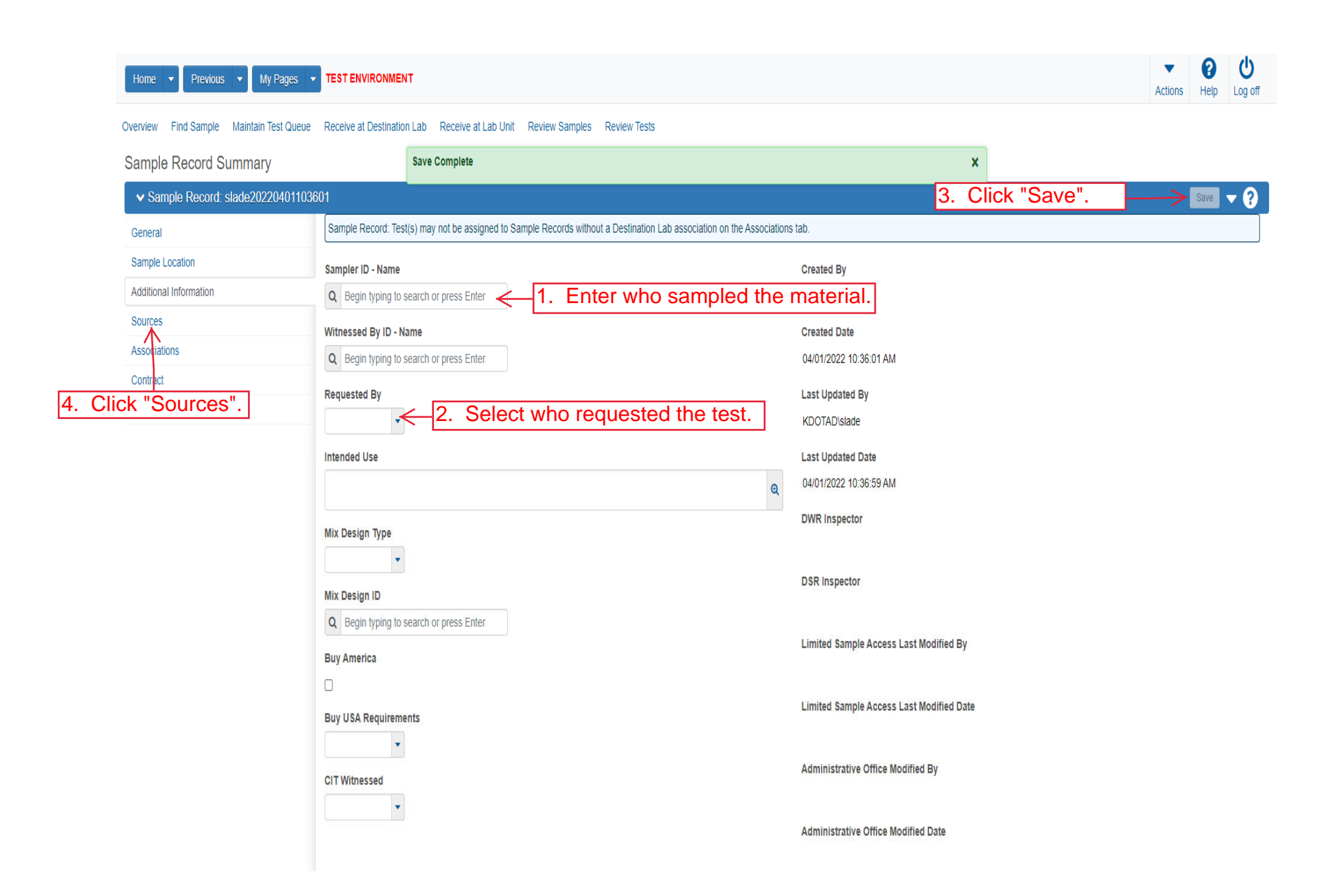

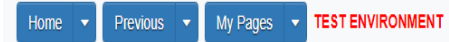

Actions Help Log off

## Overview Find Sample Maintain Test Queue Receive at Destination Lab Receive at Lab Unit Review Samples Review Tests

| Sample Record Summary              | Save Complete                                                                                                    |                               | ×                               |
|------------------------------------|----------------------------------------------------------------------------------------------------|-------------------------------|---------------------------------|
| ✓ Sample Record: slade20220401103€ | 601                                                                                                    |                               | Save 🔻 ?                        |
| General                            |                                                                                                    |                               |                                 |
| Sample Location                    | ✓ Primary Source/Facility                                                                                                    |                               |                                 |
| Additional Information             | Select Primary Source Select Primary Facility                                                                                   |                               |                                 |
| Sources Associations Click "Se     | source ID - source Name<br>elect Primary Source".                                                                               | Facility ID - Facility Name   |                                 |
| Contract<br>Tests                  | Source City                                                                                                    | Facility City                 |                                 |
|                                    | Source Type                                                                                                    | Facility Type                 |                                 |
| Source Location Description        |                                                                                                    | Facility Location Description |                                 |
|                                    | SMFMI Name<br>Q Begin typing to search or press Enter<br>Additional Sources                                                     |                               |                                 |
|                                    | Q       Type search criteria or press Enter       Image: Advanced         Select Sources       No rows found matching criteria. |                               | 0 marked for deletion 0 changed |
|                                    | ✓ Additional Facilities                                                                                                    |                               |                                 |

| Home Select Primary Source                                              | TATELURALINEUT                                                                                      |                                                        | ▼ ?<br>×                        |
|-------------------------------------------------------------------------|----------------------------------------------------------------------------------------------------|--------------------------------------------------------|---------------------------------|
| Overview F<br>Sample I<br>Sample I<br>Sample C<br>General<br>Sample Loc | es Enter Advanced                                                                                   | Either search for the source or click "Show first 10". | 0 selected                      |
| Sources                                                                 | Source ID - Source Name                                                                             | Facility ID - Facility Name                            |                                 |
| Associations Contract Tests                                             | -<br>Source City                                                                                    | -<br>Facility City                                     |                                 |
|                                                                         | Source Type                                                                                         | Facility Type                                          |                                 |
|                                                                         | Source Location Description                                                                         | Facility Location Description                          |                                 |
|                                                                         | SMFMI Name         Q       Begin typing to search or press Enter         ✓       Additional Sources |                                                        |                                 |
|                                                                         | Q Type search criteria or press Enter d Advanced Select Sources                                     |                                                        | 0 marked for deletion 0 changed |
|                                                                         | No rows found matching criteria.   Additional Facilities                                            |                                                        |                                 |
|                                                                         | 0 Type search otheria or press Enter                                                                |                                                        |                                 |

| Home 🔻       | Select Primary Source                                       |                       |                      |                           | × P U Log off          |
|--------------|-------------------------------------------------------------|-----------------------|----------------------|---------------------------|------------------------|
| Overview F   | Q Bayer Advanced Showing 9 of 9                             |                       |                      |                           | <b>▼</b> 0             |
| General      | 1.<br>Source ID - Name                                      | Select the source.    | Source City          | Location Description      | 1 selected             |
| Sample Loc   | 00801827 - BAYER CONSTRUCTION (STEVENS QUARRY)(RILEY COUNTY | QL - LIMESTONE QUARRY | MANHATTAN            | NW 1/4 S11T09SR06E        |                        |
| Additional I | 00801834 - BAYER CONSTRUCTION (MCLAUGHLIN QUARRY)(GEARY)    | QL - LIMESTONE QUARRY | JUNCTION CITY        | N 1/2 S01T13SR04E         |                        |
| Association  | ✓ 00802449 - BAYER CONSTRUCTION (HAYDEN QUARRY)(RILEY CO)   | QL - LIMESTONE QUARRY | MANHATTAN            | SW 1/4 S03T11SR09E        |                        |
| Contract     | 00802325 - BAYER CONSTRUCTION(KANSAS FALLS BECK QU)(GEARY C | QL - LIMESTONE QUARRY | JUNCTION CITY        | SE 1/4 S05T13SR05E        |                        |
| Tests        | 00802314 - BAYER CONSTRUCTION (MILFORD QUARRY)(GEARY COUNT  | QL - LIMESTONE QUARRY | MILFORD              | NE 1/4 S29T10SR05E        |                        |
|              | 00801832 - BAYER CONSTRUCTION (MARTIN QUARRY) (CLAY CO)     | QL - LIMESTONE QUARRY | MANHATTAN            | NE 1/4 S05T09SR04E        |                        |
|              | 00801813 - BAYER CONSTRUCTION (EBERT QUARRY)(POTTAWATOMIE ( | QL - LIMESTONE QUARRY | ST. GEORGE           | NE 1/4 S19T09SR09E        | _                      |
|              | 00802414 - BAYER CONSTRUCTION (ZEANDALE QUARRY)(RILEY CO)   | QL - LIMESTONE QUARRY | JUNCTION CITY        | NW 1/4*SE 1/4 S33T10SR09E |                        |
|              | 00802445 - BAYER CONSTRUCTION (ZEANDALE QUARRY)(RILEY CO)   | QL - LIMESTONE QUARRY | MANHATTAN            | SW 1/4 S04T11SR09E        |                        |
|              |                                                             |                       |                      |                           |                        |
|              |                                                             | 2. Click "            | Add to Sample Record | Add to Sample             | Record                 |
|              | Q Type search criteria or press Enter                       | dvanced               |                      |                           |                        |
|              | Select Sources                                              |                       |                      | 0 marked                  | for deletion 0 changed |
|              | No rows found matching criteria.                            |                       |                      |                           |                        |
|              | ✓ Additional Facilities                                     |                       |                      |                           |                        |
|              |                                                             |                       |                      |                           |                        |

|          | Home                                     | TEST ENVIRONMEN                         | п                                                                                       |                               |               | Actions Help Log off            |
|----------|------------------------------------------|-----------------------------------------|-----------------------------------------------------------------------------------------|-------------------------------|---------------|---------------------------------|
|          | Overview Find Sample Maintain Test Queue | Receive at Destinatio                   | n Lab Receive at Lab Unit Review Samples Review Tests                                   |                               |               |                                 |
|          | Sample Record Summary                    |                                         | There are unsaved changes.                                                              |                               | ×             | _                               |
|          | ✓ Sample Record: slade20220401103        | 601                                     |                                                                                         | 1.                            | Click "Save". |                                 |
|          | General                                  | Sample Record: Tes                      | t(s) may not be assigned to Sample Records without a Destination Lab association on the | Associations tab.             |               |                                 |
|          | Sample Location                          | ✓ Primary Sour                          | ce/Facility                                                                             |                               |               |                                 |
|          | Additional Information                   | Select Primary Sou                      | rce Select Primary Facility                                                             |                               |               |                                 |
|          | Sources                                  | Source ID - Source                      | Name                                                                                    | Facility ID - Facility Name   |               |                                 |
|          | Associations                             | 00802449 - BAYER (                      | CONSTRUCTION (HAYDEN QUARRY)(RILEY CO)                                                  |                               |               |                                 |
|          | Contract                                 | Source City                             |                                                                                         | Facility City                 |               |                                 |
| 2. Click | "Associations".                          | MANHATTAN                               |                                                                                         |                               |               |                                 |
|          |                                          | Source Type                             |                                                                                         | Facility Type                 |               |                                 |
|          |                                          | QL - LIMESTONE Q                        | JARRY                                                                                   |                               |               |                                 |
|          |                                          | Source Location De                      | scription                                                                               | Facility Location Description |               |                                 |
|          |                                          | SW 1/4 S03T11SR09                       | E                                                                                       |                               |               |                                 |
|          |                                          | SMFMI Name                              |                                                                                         |                               |               |                                 |
|          |                                          | Q Begin typing to                       | search or press Enter                                                                   |                               |               |                                 |
|          |                                          | ✓ Additional So                         | urces                                                                                   |                               |               |                                 |
|          |                                          |                                         |                                                                                         |                               |               |                                 |
|          |                                          | Q Type search crit                      | eria or press Enter 🥒 Advanced                                                          |                               |               |                                 |
|          |                                          | Select Sources                          |                                                                                         |                               |               | 0 marked for deletion 0 changed |
|          |                                          | 000000000000000000000000000000000000000 |                                                                                         |                               |               |                                 |
|          |                                          | No rows found match                     | ing criteria.                                                                           |                               |               |                                 |
|          |                                          | <ul> <li>Additional Fa</li> </ul>       | cilities                                                                                |                               |               |                                 |
|          |                                          | Turno coarch crit                       | aria ar arran Enter 📕 Advanced                                                          |                               |               |                                 |

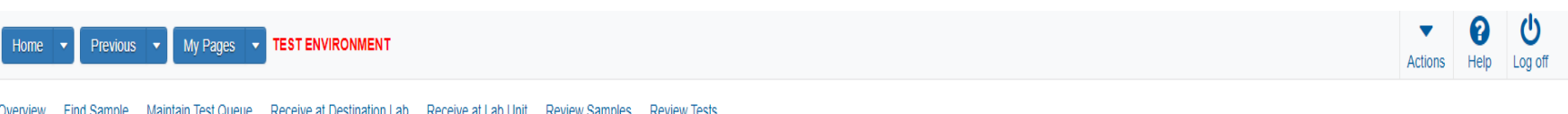

Overview Find Sample Maintain Test Queue Receive at Destination Lab Receive at Lab Unit Review Samples Review Tests

| Sample Record Summary              |                     | Save Complete                                                                                            | × |                                         |
|------------------------------------|---------------------|----------------------------------------------------------------------------------------------------|---|-----------------------------------------|
| ✓ Sample Record: slade202204011036 | 601                 |                                                                                                    |   | Save 🔻 ?                                |
| General                            | Sample Record: Tes  | (s) may not be assigned to Sample Records without a Destination Lab association on the Associations tab. |   |                                         |
| Sample Location                    |                     |                                                                                                    |   |                                         |
| Additional Information             | Q Type search crit  | eria or press Enter 🥒 Advanced                                                                           |   |                                         |
| Sources                            |                     | Click "Now"                                                                                              |   | 0 added 0 marked for deletion 0 changed |
| Associations                       | New                 | CIICK New .                                                                                              |   |                                         |
| Contract                           | No rows found match | ing criteria.                                                                                            |   |                                         |
| Tests                              |                     |                                                                                                    |   |                                         |

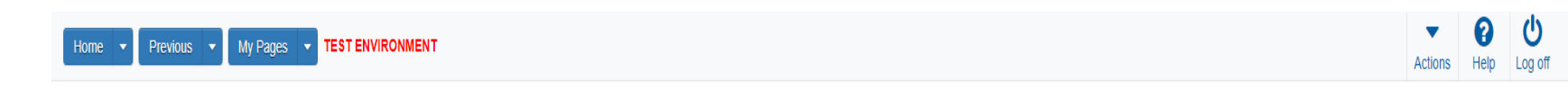

## Overview Find Sample Maintain Test Queue Receive at Destination Lab Receive at Lab Unit Review Samples Review Tests

|          | Sample Record Summary               |                            | Save Complete                            |                                          |                       |    | ×             |                                 |
|----------|-------------------------------------|----------------------------|------------------------------------------|------------------------------------------|-----------------------|----|---------------|---------------------------------|
|          | ✓ Sample Record: slade2022040110360 | 1                          |                                          |                                          |                       | 3. | Click "Save". | Save V ?                        |
|          | General                             | Sample Record: Test        | s) may not be assigned to Sample Records | without a Destination Lab association on | the Associations tab. |    |               |                                 |
| 4. Click | Ad itional Information              | <b>Q</b> Type search crite | ria or press Enter 🥒 Advanced            |                                          |                       |    |               |                                 |
|          | Sources Associations                | New                        |                                          |                                          |                       |    | 1 added       | 0 marked for deletion 0 changed |
|          | Contract<br>Tests                   | Association Type*          | ▼ A:                                     | Begin typing to search or press Enter    |                       |    |               | ж<br>М                          |
|          | 1. Select "Destir                   | nation La                  | o" from the drop                         | down.<br>2. Enter the ap                 | opropriate lab.       |    |               |                                 |

| Home   Previous  My Pages                | TEST ENVIRONMEN        | т                       |               |          |             |       |      |       |        |      |  |   |       | Actions     | Help     | U<br>Log off |
|------------------------------------------|------------------------|-------------------------|---------------|----------|-------------|-------|------|-------|--------|------|--|---|-------|-------------|----------|--------------|
| Overview Find Sample Maintain Test Queue | Receive at Destination | n Lab Receive at Lab Ui | nit Review Sa | amples F | Review Test | ts    |      |       |        |      |  |   |       |             |          |              |
| Sample Record Summary                    |                        | Save Complete           |               |          |             |       |      |       |        |      |  | × |       |             |          |              |
| ✓ Sample Record: slade202204011036       | 601                    |                         |               |          |             |       |      |       |        |      |  |   |       |             | Save     | • ?          |
| General                                  |                        |                         |               |          |             |       |      |       |        |      |  |   |       |             |          |              |
| Sample Location                          | Q Type search crit     | teria or press Enter    | Advanced      |          |             |       |      |       |        |      |  |   |       |             |          |              |
| Additional Information                   | Select Contract Pro    | oject Items             | -Click        | "Se      | lect C      | Contr | ract | Proje | ect It | ems" |  |   | 0 mai | ked for del | letion 0 | changed      |
| Sources                                  | No rows found match    | ing aritaria            |               |          |             |       |      |       |        |      |  |   |       |             |          |              |
| Associations                             | NO TOWS TOUTIN THATCH  | ing chiena.             |               |          |             |       |      |       |        |      |  |   |       |             |          |              |
| Contract                                 |                        |                         |               |          |             |       |      |       |        |      |  |   |       |             |          |              |
| Tests                                    |                        |                         |               |          |             |       |      |       |        |      |  |   |       |             |          |              |

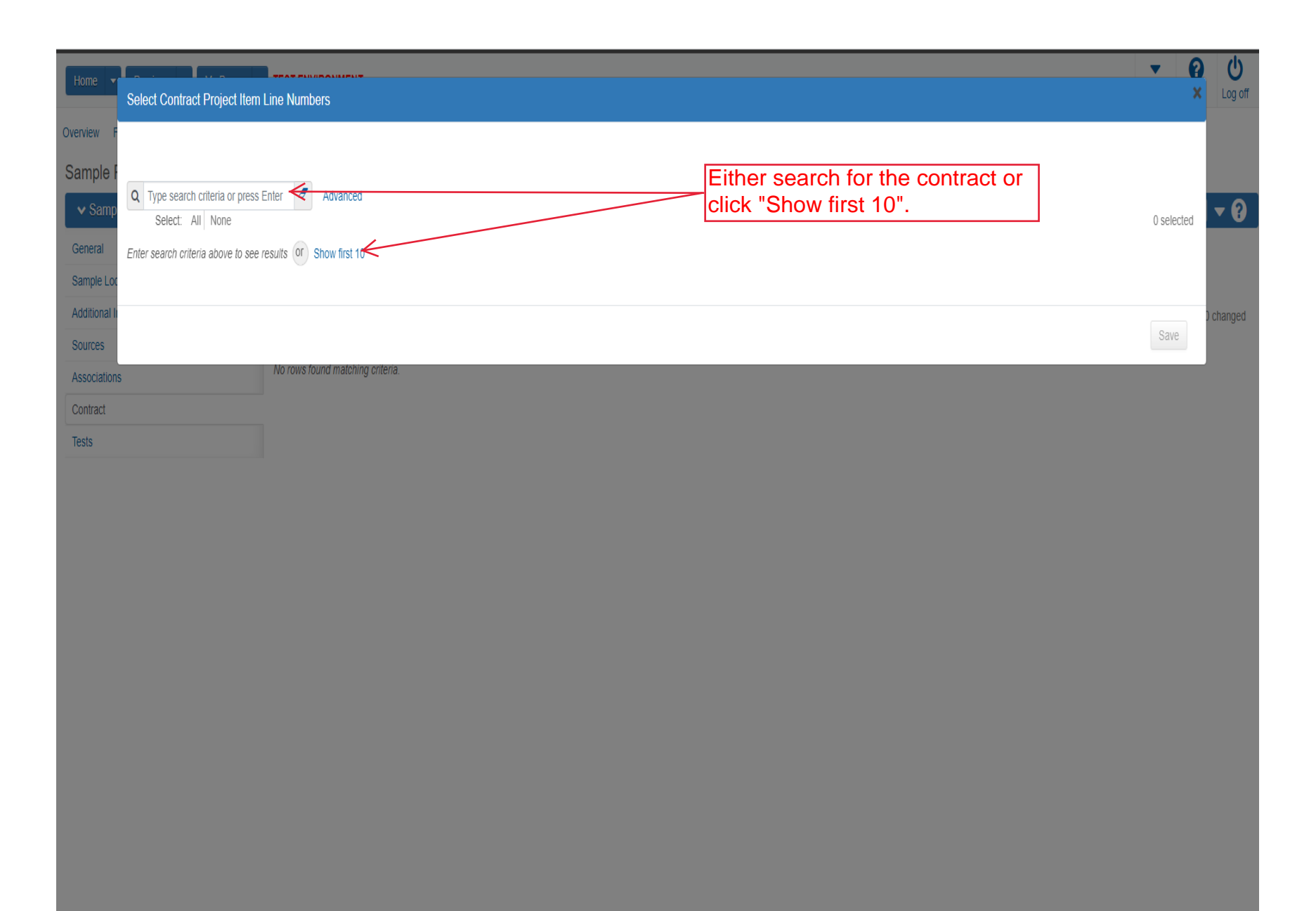

| Home          | Select Contract Project Item Line Numbers                                                          |                              |                                   | <b>▼ (</b>                | Log off |
|---------------|----------------------------------------------------------------------------------------------------|------------------------------|-----------------------------------|---------------------------|---------|
| Overview      |                                                                                                    |                              |                                   |                           |         |
| Sample<br>Sam | Q     Type search criteria or press Enter     Image: Advanced Showing 8 of 8       Select:     All |                              |                                   | 1 selected                | - 0     |
| General       | Contract                                                                                           | Project                      | Project Item Line Nbr             | Material Set              |         |
| Additiona     | 519022262-dew2 - GRADING, SURFACING AND BRIDGE REPAIR                                              | KA411. Select the line item. | 104 - AGGREGATE BASE (AB-3) ( 6") | Agg Base (AB-3) (6")      | banad   |
| Sources       | 519022262-jf - GRADING, SURFACING AND BRIDGE REPAIR                                                | KA 4831-01-jf                | 104 - AGGREGATE BASE (AB-3) ( 6") | Agg Base (AB-3) (6")      | Jiangeu |
| Associatio    | 519022262-jf2 - GRADING, SURFACING AND BRIDGE REPAIR                                               | KA 4831-01-īj2               | 104 - AGGREGATE BASE (AB-3) ( 6") | Agg Base (AB-3) (6")      |         |
| Contract      | 517024161 - GRADING, BRIDGE & SURFACING                                                            | C 4832-01                    | 19 - SURFACING MATERIAL (AB-3)    | Surfacing Material (AB-3) |         |
| Tests         | ✓ 519022262 - GRADING, SURFACING AND BRIDGE REPAIR                                                 | KA 4831-01                   | 104 - AGGREGATE BASE (AB-3) ( 6") | Agg Base (AB-3) (6")      |         |
|               | 519022262-rb2 - GRADING, SURFACING AND BRIDGE REPAIR                                               | KA 4831-01-rb2               | 104 - AGGREGATE BASE (AB-3) ( 6") | Agg Base (AB-3) (6")      |         |
|               | 519022262-dew - GRADING, SURFACING AND BRIDGE REPAIR                                               | KA 4831-01-dew               | 104 - AGGREGATE BASE (AB-3) ( 6") | Agg Base (AB-3) (6")      |         |
|               | 599550005 - 1.5 HMA OVERLAY                                                                        | KA 4644-05                   | 44 - AGGREGATE BASE (AB-3) ( 3")  | Agg Base (AB-3) (18")     |         |
|               |                                                                                                    |                              |                                   |                           |         |
|               |                                                                                                    |                              | 2. Click "Sav                     | e". Save                  |         |

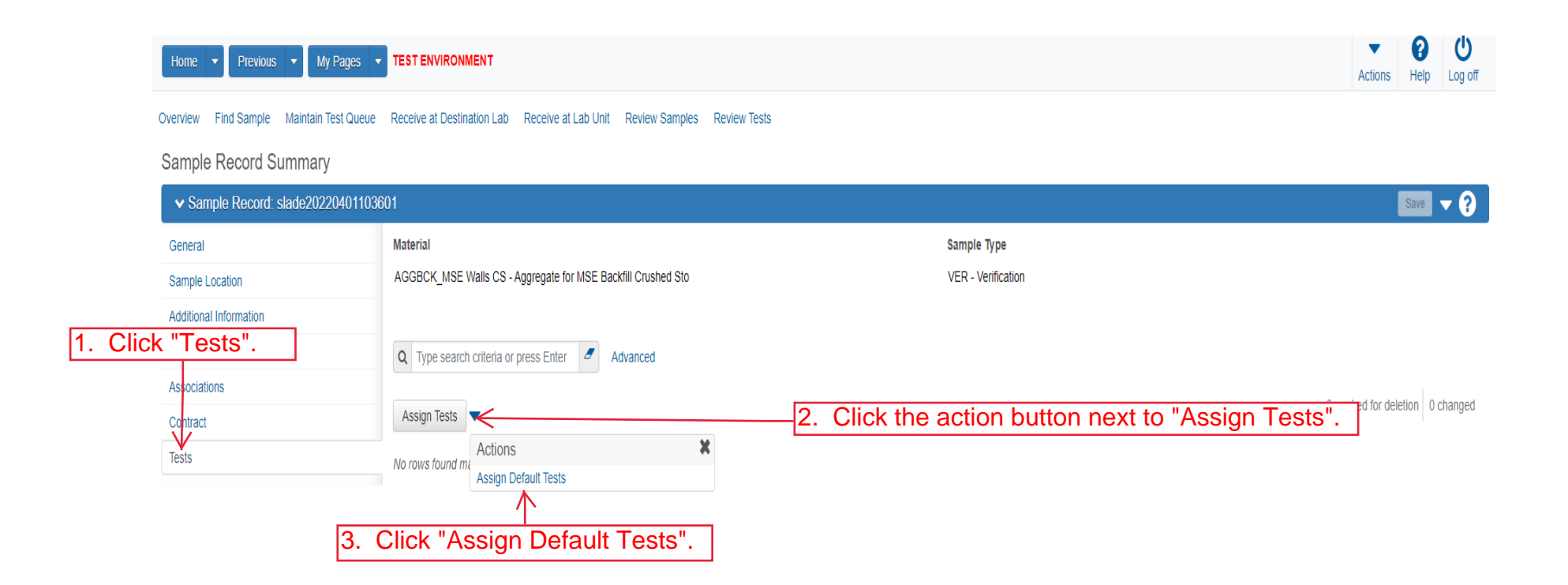

| Home   Home  Home |                         | т                        |                         |                       |                  |                      |         |           | Actions Help Log off              |        |
|----------------------------------------------------------------------------------------------------|-------------------------|--------------------------|-------------------------|-----------------------|------------------|----------------------|---------|-----------|-----------------------------------|--------|
| Overview Find Sample Maintain Test Queue                                                                                                    | e Receive at Destinatio | n Lab Receive at Lab Ur  | nit Review Samples Rev  | view Tests            |                  |                      |         |           |                                   |        |
| Sample Record Summary                                                                                                    |                         | Save Complete            |                         |                       |                  |                      |         | ×         |                                   |        |
| <ul> <li>Sample Record: slade20220401103</li> </ul>                                                                                                    | 3601                    |                          |                         |                       |                  |                      | 3.      | Click "Sa | ave". Save V ?                    |        |
| General                                                                                                    | Material                |                          |                         |                       |                  | Sample Type          |         |           |                                   |        |
| Sample Location                                                                                                    | AGGBCK_MSE Wall         | s CS - Aggregate for MSE | Backfill Crushed Sto    |                       |                  | VER - Verification   |         |           | 1. Click the row act              | ion bu |
| Additional Information                                                                                                    |                         |                          |                         |                       |                  |                      |         |           |                                   |        |
| Sources                                                                                                    | Q Type search crit      | teria or press Enter 🥒   | Advanced Showing 5 of 5 |                       |                  |                      |         |           |                                   |        |
| Associations                                                                                                    |                         |                          |                         |                       |                  |                      |         |           |                                   |        |
| Contract                                                                                                    | Assign Tests 🔻          |                          |                         |                       |                  |                      |         |           | 0 marked for deletion   0 changed |        |
| Tests                                                                                                    | Test Number             | Test Method              | Destination Lab         | Lab Unit              | MAA 🔻            | Required             | Default | Test Sta  | tatus V                           |        |
|                                                                                                    | 1.0                     | Field Gradation Test     | MRC                     | Physical Tests Aggree | 9 <mark>2</mark> | No<br>Click "Delete" | Yes     | 05 - T    | Actions 🗶                         |        |
|                                                                                                    | 2.0                     | Field Gradation Test     | MRC                     | Soils Routine         | .کای             | Click Delete         | ·       | 05 - T    | Delete                            |        |
|                                                                                                    | 1.0                     |                          | peat Steps              | 1 and 2 for e         | ach              | test that is NO      | C ap    | plicable  | Open                              |        |
|                                                                                                    | 10                      | Routine Soils Tests      | MRC                     | Soils Routine         |                  | No                   | Yes     | 05-T      | Tasks                             |        |
|                                                                                                    | 1.0                     |                          |                         | Constitutine          |                  | 110                  | 105     |           | Add Test Run                      |        |
|                                                                                                    | 1.0                     | Soils MSE Backfill       | MRC                     | Soils Routine         | ✓                | No                   | Yes     | 05 - T    | Views                             |        |
|                                                                                                    |                         |                          |                         |                       |                  |                      |         |           | Attachments                       |        |
|                                                                                                    |                         |                          |                         |                       |                  |                      |         |           | KT-02 Standard Sieve              |        |
|                                                                                                    |                         |                          |                         |                       |                  |                      |         |           | Tracked Issues                    |        |

| Home                                     | TEST ENVIRONMENT       |                             |                             |               |       |                    |         |                    | Actions           | Help         | U<br>Log off |
|------------------------------------------|------------------------|-----------------------------|-----------------------------|---------------|-------|--------------------|---------|--------------------|-------------------|--------------|--------------|
| Overview Find Sample Maintain Test Queue | Receive at Destination | Lab Receive at Lab Ur       | it Review Samples Review Te | sts           |       |                    |         |                    |                   |              |              |
| Sample Record Summary<br>Sample Record:  | eceive at D            | Save Complete<br>estination | Lab".                       |               |       |                    | ×       |                    |                   | Save         | - ?          |
| General                                  | Material               |                             |                             |               |       | Sample Type        |         |                    |                   |              |              |
| Sample Location                          | AGGBCK_MSE Walls       | CS - Aggregate for MSE      | Backfill Crushed Sto        |               |       | VER - Verification |         |                    |                   |              |              |
| Additional Information                   |                        |                             |                             |               |       |                    |         |                    |                   |              |              |
| Sources                                  | Q Type search criter   | ia or press Enter 🥒         | Advanced Showing 2 of 2     |               |       |                    |         |                    |                   |              |              |
| Associations                             |                        |                             |                             |               |       |                    |         |                    |                   |              |              |
| Contract                                 | Assign Tests 🔻         |                             |                             |               |       |                    |         |                    | 0 marked for dele | etion   0 ch | langed       |
| Tests                                    | Test Number            | Test Method                 | Destination Lab             | Lab Unit      | MAA 🔻 | Required           | Default | Test Status        |                   |              | •            |
|                                          | 1.0                    | Field Gradation Test        | MRC                         | Soils Routine |       | No                 | Yes     | 05 - Test Assigned |                   |              |              |
|                                          | 1.0                    | Soils MSE Backfill          | MRC                         | Soils Routine |       | No                 | Yes     | 05 - Test Assigned |                   |              | •            |

|              | Home   Previous                     | My Pages 🔻 TES                                                                                                    | T ENVIRONMENT              |                               |       |                                                                                                    |           |                 |   |        | Actions    | P<br>Help   | U<br>Log off  |
|--------------|-------------------------------------|----------------------------------------------------------------------------------------------------|----------------------------|-------------------------------|-------|----------------------------------------------------------------------------------------------------|-----------|-----------------|---|--------|------------|-------------|---------------|
|              | Receive at Lab Unit Enter Test Re   | esults Maintain Tes                                                                                                    | t Queue Review Tests       | Review Samples Sample Record  | s     |                                                                                                    |           |                 |   |        |            |             |               |
|              | Receive Sample at Desi              | tination Lab                                                                                                    |                            |                               |       |                                                                                                    |           |                 |   |        |            |             |               |
|              | ✓ Receive Sample at Destination Lab |                                                                                                    |                            |                               |       |                                                                                                    |           |                 |   |        |            | ceived      | ?             |
|              | Receive at Destination Lab          | s Enter                                                                                                    | -1. Ente                   | er the lab receivi            | ng tł | ne sample.                                                                                                    | ]         |                 |   |        |            |             |               |
|              | Q Type search criteria or press E   | anter <b>Advan</b> d                                                                                                    | CEC Showing 10 of 98       | Q Begin typing to search or p | -3.   | Enter the I                                                                                                    | ab receiv | ing the sample. | ] | 0      |            |             | 0 -barred     |
|              | xkarenr517064453kkr14               | 10/02/2018 0020                                                                                                    | 32500 AGGR FOR BI          | T SURFACE (BM-LA)             |       | Lab Ker Hum                                                                                                    | 1         |                 |   | U adde | 0 marked t | or deletion | 0 changed     |
| 2. If known, | enter the Sam                       | ole ID nu                                                                                                    | mber. INNOUS               | MIXTURE (SR-12.5A)            |       |                                                                                                    | 0 🔻       |                 |   |        |            |             |               |
|              | □ xkarenr20190305032117             | 03/04/2019 0020                                                                                                    | 70610 BITUMINOUS           | MIXTURE (SR-12.5A)            |       |                                                                                                    | 0 🔻       |                 |   |        |            |             |               |
|              | zirkle20200903093343                | 09/01/2021 0740                                                                                                    | 61100 HS STEEL NU          | T/TY 1/GALV/ASTM A563         |       |                                                                                                    | 1 🔻       |                 |   |        |            |             |               |
|              | C zirkle20200910094612              | 06/02/2020 0220                                                                                                    | 20000 EMULSIFIED A         | ASPHALT (SS-1H)               |       | 20-1188 4-3                                                                                                    | 1 🔻       |                 |   |        |            |             |               |
|              | Zirkle20201110014835                | 09/21/2020 0740                                                                                                    | 41100 HS STEEL BO          | LT/TY 1/GALV/ASTM A325        |       | 20-2041                                                                                                    | 2 🔻       |                 |   |        |            |             |               |
|              | C zirkle20201110014954              | 09/21/2021 0740                                                                                                    | 41100 HS STEEL BO          | LT/TY 1/GALV/ASTM A325        |       | 20-2041                                                                                                    | 2 🔻       |                 |   |        |            |             |               |
|              | rickba20210159012336                | 05/19/2021 2500                                                                                                    | 00000 SOIL                 |                               |       |                                                                                                    | 0 🔻       |                 |   |        |            |             |               |
|              | O rogelio.zamora20210615115738      | 06/15/2021 CDS                                                                                                    | CERTIFIED DE               | EMOLITION SUPERVISOR          |       |                                                                                                    | 0 🔻       |                 |   |        |            |             |               |
|              | zirkle20210630090223                | 06/30/2021 OFQ                                                                                                    | TestedMatis Tested Materia | ls                            |       | 21-0182                                                                                                    | 0 🗸       |                 |   |        |            |             |               |
|              | •                                   | The second second secon |                            |                               |       | And a second second sec | •         |                 |   |        |            |             |               |
|              | Load next 50 rows                   |                                                                                                    |                            |                               |       |                                                                                                    |           |                 |   |        |            | Sho         | ving 10 of 98 |

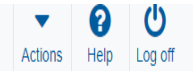

Mark As Received 🤜 🥐

2. Click "Mark As Received".

#### Receive at Lab Unit Enter Test Results Maintain Test Queue Review Tests Review Samples Sample Records

## Receive Sample at Destination Lab

# ✓ Receive Sample at Destination Lab

#### Receive at Destination Lab

| Q | MRC                           |
|---|-------------------------------|
|   | Materials and Research Center |

| Q | slade | 2 | Advanced | Showing 12 of 12 |
|---|-------|---|----------|------------------|

wing 12 of 12 Q MRC

Destination Lab

| Materials | and Research | n Center |
|-----------|--------------|----------|

| _ | Sample ID *           | Sample Date | Material Code | Material Name                                 | Lab Ref Num  | Sample Remar | . , |   |
|---|-----------------------|-------------|---------------|-----------------------------------------------|--------------|--------------|-----|---|
| U | slade20210728070733-1 | 07/28/2021  | 074041200     | HS STEEL BOLT/TY 1/UNCTD/ASTM A325            | 21-1139 11-1 | (            | 0   |   |
| 0 | slade20210728070733-2 | 07/28/2021  | 074041200     | HS STEEL BOLT/TY 1/UNCTD/ASTM A325            | 21-1139 11-1 | (            | 0   | • |
| 0 | slade20210728070733-3 | 07/28/2021  | 074041200     | HS STEEL BOLT/TY 1/UNCTD/ASTM A325            | 21-1139 11-1 | (            | 0   | • |
| 0 | slade20210728070733-4 | 07/28/2021  | 074041200     | HS STEEL BOLT/TY 1/UNCTD/ASTM A325            | 21-1139 11-1 | (            | 0   | • |
| 0 | slade20210728070733-5 | 07/28/2021  | 074041200     | HS STEEL BOLT/TY 1/UNCTD/ASTM A325            | 21-1139 11-1 | (            | 0   | • |
| 0 | slade20210728070733-6 | 07/28/2021  | 074041200     | HS STEEL BOLT/TY 1/UNCTD/ASTM A325            | 21-1139 11-1 | (            | 0   | • |
| 0 | slade20210728070733-7 | 07/28/2021  | 074041200     | HS STEEL BOLT/TY 1/UNCTD/ASTM A325            | 21-1139 11-1 | (            | 0   | • |
| 0 | slade20210728070733-8 | 07/28/2021  | 074041200     | HS STEEL BOLT/TY 1/UNCTD/ASTM A325            | 21-1139 11-1 | (            | 0   | • |
| 0 | slade20210728070733-9 | 07/28/2021  | 074041200     | HS STEEL BOLT/TY 1/UNCTD/ASTM A325            | 21-1139 11-1 | (            | 0   | • |
| 0 | slade20220325081921   | 02/17/2022  | OFQSSG        | Sand/Sand Gravel Official Quality             |              | (            | 0   | • |
| 0 | slade20220329075734   | 07/26/2021  | PCCStructures | PCC Structures and Miscellaneous Construction |              | (            | 0   | • |
| Q | slade20220401103601   | 04/01/2022  | AGGBCK_MSE    | Aggregate for MSE Backfill Crushed Stone CS   |              | (            | 0   | • |
| 小 | 4                     |             |               |                                               |              | •            | •   |   |

1. Select your sample.

The rest of this User Guide is AFTER the material has been received by the MRC.

0 added 0 marked for deletion 0 changed

Showing 12 of 12

| Home Previous - My Pages - TEST ENVIRONMEN                                                                                                    | T Verify R                  | Role.              |                                                                                                    | Actions Help Log off            |
|----------------------------------------------------------------------------------------------------|-----------------------------|--------------------|----------------------------------------------------------------------------------------------------|---------------------------------|
| C Brent Stade ADMIN<br>CONSTRINSP_KS<br>CONTRACTS_KS                                                                                                    | son Overview Reference Data | •                  | ✓ Construction                                                                                                    | •                               |
| EXTERNALBIDDER<br>EXTERNALBIDDER<br>EXTERNALSUBPAYMENT<br>EXTERNALSUBPAYROLL<br>KDOT_CONTRACTS<br>KDOT_LABORUSER<br>MATERIALUSER_KS<br>OCC<br>PROJMAN_KS_AREA<br>PROJMAN_KS_BUREAU<br>PROJMAN_KS_DISTRICT<br>PROJMAN_KS_FHWA<br>Receive Sample al Destination Lab |                             | •                  | Change Order<br>Contract Administration<br>Contract Claims<br>Contract Permits<br>Contract Progress<br>Contract Specific Authorities<br>Contract Specific Authorities<br>Contract Time<br>Contract Vendor Assets<br>Contractor Evaluation<br>Meetings<br>Payment Estimate Accounting<br>Payment Estimate Approval Decisions |                                 |
| Receive Sample at Lab Unit Review Samples Review Tests  Person Overview  Q Type search criteria or press Enter Advanced                                                                                                    | Qualifications User         | Reference Employee | Payment Estimates                                                                                                    | Save 💌 ?                        |
| Enter search criteria above to see results or Show first 10                                                                                                    |                             |                    |                                                                                                    | 0 marked for deletion 0 changed |

| ✓ Reference Data        | ? |
|-------------------------|---|
| Administrative Offices  | • |
| Alternate Test Workflow | • |
| Code Tables             | • |

# Home Previous My Pages TEST ENVIRONMENT

Actions Help Log off

## On this page: Materials Materials Worksheets Construction Person Overview Reference Data

PROJECT KDOT role for Materials User (Copied from MATERIALUSER)

| ✓ Materials                              | ?                                     | <ul> <li>✓ Construction</li> </ul>  | ? |
|------------------------------------------|---------------------------------------|-------------------------------------|---|
| Acceptance Actions                       | Ψ                                     | Change Order                        | ▼ |
| Action Relationships                     | Ψ                                     | Contract Administration             |   |
| Daily Source Reports                     | Ψ.                                    | Contract Claims                     |   |
| Find Sample                              | ▼                                     | Contract Permits                    |   |
| Mix Design                               | ▼                                     | Contract Progress                   |   |
| Product Group Sample Reviewer Assignment | ▼                                     | Contract Specific Authorities       |   |
| Sample Records                           | ▼                                     | Contract Time                       | ▼ |
| ✓ Materials Worksheets                   | 0                                     | Contract Vendor Assets              | ▼ |
|                                          | U.                                    | Contractor Evaluation               | ▼ |
| Enter lest Results                       |                                       | Meetings                            | ~ |
| Maintain Test Queue                      | · · · · · · · · · · · · · · · · · · · | Payment Estimate Accounting         | ▼ |
| Receive Sample at Destination Lab        | •                                     | Payment Estimate Approval Decisions | - |
| Receive Sample at Lab Unit               | Sample at Lab Unit".                  | Payment Estimates                   | - |
| Review Samples                           | •                                     | - grindik Lounidoo                  |   |
| Review Tests                             | ▼                                     |                                     |   |

|                                       |          | Qualifications |   | User      |   | Reference En | nployee |
|---------------------------------------|----------|----------------|---|-----------|---|--------------|---------|
| Q Type search criteria or press Enter | Advanced | No Filter      | • | No Filter | • | No Filter    | •       |

0 marked for deletion 0 changed

Enter search criteria above to see results or Show first 10

| ✓ Reference Data        | ?        |
|-------------------------|----------|
| Administrative Offices  |          |
| Alternate Test Workflow | <b>•</b> |
| Code Tables             | ▼        |

|             | Home                                                     | My Pages                | TEST ENVIR                    | ONMENT                                                                                                    |               |                 | Actions Help Log off                    |
|-------------|----------------------------------------------------------|-------------------------|-------------------------------|----------------------------------------------------------------------------------------------------|---------------|-----------------|-----------------------------------------|
|             | Receive at Destination Lab Enter                         | Test Results            | Maintain Test (               | Queue Review Tests Review Samples Sample Re                                                                                                    | cords         |                 |                                         |
|             | Receive Sample at Lab                                    | Unit                    |                               |                                                                                                    |               |                 |                                         |
|             | ✓ Receive Sample at Lab                                  | Unit                    |                               |                                                                                                    |               |                 | Mark As Received 🗸 💎 ?                  |
|             | Receive at Lab Unit<br>Q Begin typing to search or press | s Enter <del>&lt;</del> | [                             | I. Enter "Soils Routine                                                                                                    | ".            |                 |                                         |
|             | Q Type search criteria or press E                        | inter 🥒                 | Advanced Sho<br>Material Code | In the search of the search of | 3. Enter "S   | Soils Routine". | 0 added 0 marked for deletion 0 changed |
| 2. IF known | , enter the San                                          | nple I                  | D num                         | Der. R BIT SURFACE (BM-LA)                                                                                                    |               | 0               |                                         |
|             |                                                          | 10/01/2018              | 002032500                     | AGGR FOR BIT SURFACE (BM-LA)                                                                                                    |               | 0               |                                         |
|             | kkarenr20181029102024kkr13                               | 10/01/2018              | 002032500                     | AGGR FOR BIT SURFACE (BM-LA)                                                                                                    |               | 0               |                                         |
|             | kkarenr20190220125320                                    | 02/11/2019              | 002070610                     | BITUMINOUS MIXTURE (SR-12.5A)                                                                                                    |               | 0               |                                         |
|             | kkarenr20190305032117                                    | 03/04/2019              | 002070610                     | BITUMINOUS MIXTURE (SR-12.5A)                                                                                                    |               | 0               |                                         |
|             | sashwill20201118094831                                   | 11/18/2020              | 074041200                     | HS STEEL BOLT/TY 1/UNCTD/ASTM A325                                                                                                    |               | 0               |                                         |
|             | C zirkle20210426105101                                   | 01/01/2021              | OFQOGCALS                     | On Grade Concrete Aggregate (Limestone) Official Quality                                                                                                    | 21-2589 / QPS | 2 💌             |                                         |
|             | 5G21008A Mix Design Submittal                            | 06/01/2021              | HMA_12.5A                     | Hot Mix Asphalt SR/SM-12.5A                                                                                                    |               | 0               |                                         |
|             | zirkle20210601010839                                     | 06/01/2021              | 074041100                     | HS STEEL BOLT/TY 1/GALV/ASTM A325                                                                                                    | 21-XXXXX      | 1 💌             |                                         |
|             | rickba20210608023513                                     | 06/08/2021              | PCCStructures                 | PCC Structures and Miscellaneous Construction                                                                                                    |               | 0               |                                         |
|             | 4                                                        |                         |                               |                                                                                                    |               | •               |                                         |
|             | Lood and 50 mm                                           |                         |                               |                                                                                                    |               |                 | Showing 40 of 74                        |

Load next 50 rows

/ing 10

| Home   Previous   My Pages                    | TEST ENVIRONMEN         | т                                       |             |              |                           | Actions Help Log off                    |
|-----------------------------------------------|-------------------------|-----------------------------------------|-------------|--------------|---------------------------|-----------------------------------------|
| Receive at Destination Lab Enter Test Results | Maintain Test Queue     | Review Tests Review Samples Sample Reco | rds         |              |                           |                                         |
| 3. Click "Enter Test F                        | Results".               | There are unsaved changes.              |             |              | ×                         |                                         |
| ✓ Receive Sample at Lab Unit                  |                         |                                         |             | 2.           | Click "Mark As Received". | Mark As Received 🔻 ?                    |
| Receive at Lab Unit                           |                         |                                         |             |              |                           |                                         |
| Q Soils Routine                               |                         |                                         |             |              |                           |                                         |
| Soils Routine Lab Unit                        |                         |                                         |             |              |                           |                                         |
|                                               |                         | Lab Unit                                |             |              |                           |                                         |
| Q soils                                       | Advanced Showing 1 of 1 | Q Soils Routine                         |             |              |                           |                                         |
|                                               |                         | Soils Routine Lab Unit                  |             |              |                           |                                         |
| Sample ID * Sample Date                       | Material Code Materia   | il Name                                 | Lab Ref Num | Sample Remar |                           | 0 added 0 marked for deletion 0 changed |
| Solis-MSE Backfill1 08/02/2021                | AGGBCK_MSE Aggreg       | ate for MSE Backfill Crushed Stone CS   |             | 0            |                           |                                         |
| ٩                                             |                         |                                         |             | •            |                           |                                         |
| Select your sample.                           |                         |                                         |             |              |                           | Showing 1 of 1                          |

|           | Home   Previous  I                                                                                                    | My Pages 🔻                                                                                                    | TEST ENVIRONMENT                                                                                                    |                                                                                                    |                                                                                                    |                                                                                                    |                                                                                                    |                                                                                                    |                                                                                                    | Actions                                                                                                    | Help Log off                                                                                                    |
|-----------|----------------------------------------------------------------------------------------------------|----------------------------------------------------------------------------------------------------|----------------------------------------------------------------------------------------------------|----------------------------------------------------------------------------------------------------|----------------------------------------------------------------------------------------------------|----------------------------------------------------------------------------------------------------|----------------------------------------------------------------------------------------------------|----------------------------------------------------------------------------------------------------|----------------------------------------------------------------------------------------------------|----------------------------------------------------------------------------------------------------|----------------------------------------------------------------------------------------------------|
|           | Receive At Destination Lab Receiv                                                                                                    | ve at Lab Unit                                                                                                    | Maintain Test Queue Review Tests                                                                                                    | Review Samples Sample Review                                                                                                    | cords                                                                                                    |                                                                                                    |                                                                                                    |                                                                                                    |                                                                                                    |                                                                                                    |                                                                                                    |
|           | Enter Test Results                                                                                                    |                                                                                                    |                                                                                                    |                                                                                                    |                                                                                                    |                                                                                                    |                                                                                                    |                                                                                                    |                                                                                                    |                                                                                                    |                                                                                                    |
|           | ✓ Sample Record Tests                                                                                                    |                                                                                                    |                                                                                                    |                                                                                                    |                                                                                                    |                                                                                                    |                                                                                                    |                                                                                                    |                                                                                                    |                                                                                                    | Save - 2                                                                                                    |
|           | ✓ Retests                                                                                                    |                                                                                                    |                                                                                                    |                                                                                                    |                                                                                                    |                                                                                                    |                                                                                                    |                                                                                                    |                                                                                                    |                                                                                                    |                                                                                                    |
|           | Q Type search criteria or press E                                                                                                    | inter 🍠 Ad                                                                                                    | dvanced Q Begin                                                                                                    | lyping to search or pr                                                                                                    |                                                                                                    |                                                                                                    |                                                                                                    |                                                                                                    |                                                                                                    |                                                                                                    |                                                                                                    |
|           |                                                                                                    |                                                                                                    |                                                                                                    |                                                                                                    |                                                                                                    |                                                                                                    |                                                                                                    |                                                                                                    |                                                                                                    |                                                                                                    |                                                                                                    |
|           | No rows found matching criteria.                                                                                                    |                                                                                                    |                                                                                                    |                                                                                                    |                                                                                                    |                                                                                                    |                                                                                                    |                                                                                                    |                                                                                                    |                                                                                                    |                                                                                                    |
|           | 4                                                                                                    |                                                                                                    |                                                                                                    |                                                                                                    |                                                                                                    |                                                                                                    |                                                                                                    |                                                                                                    |                                                                                                    | 0 added 0 marked                                                                                                    | d for deletion 0 changed                                                                                                    |
|           | Mark Tests Complete                                                                                                    |                                                                                                    |                                                                                                    |                                                                                                    |                                                                                                    |                                                                                                    |                                                                                                    |                                                                                                    |                                                                                                    |                                                                                                    | ,                                                                                                    |
| . IF know | n, enter the Sar                                                                                                    | nple II                                                                                                    | D number.                                                                                                    |                                                                                                    |                                                                                                    |                                                                                                    |                                                                                                    |                                                                                                    |                                                                                                    |                                                                                                    |                                                                                                    |
|           |                                                                                                    |                                                                                                    |                                                                                                    |                                                                                                    |                                                                                                    |                                                                                                    |                                                                                                    |                                                                                                    |                                                                                                    |                                                                                                    | Showing 0 of 0                                                                                                    |
|           | ✓ Tests                                                                                                    | inter 🥒 Ad                                                                                                    | Lab Unit                                                                                                    |                                                                                                    | 2 Enter                                                                                                    | "Soils Ro                                                                                                    | utine"                                                                                                    |                                                                                                    |                                                                                                    |                                                                                                    |                                                                                                    |
|           | Tests     Type search criteria or press E                                                                                                    | nter 🥒 Ad                                                                                                    | Lab Unit<br>dvanced Showing 10 of 574 Q Begin                                                                                                    | yping to search or pr                                                                                                    | -2. Enter                                                                                                    | "Soils Ro                                                                                                    | utine".                                                                                                    |                                                                                                    |                                                                                                    | 0 added 0 marked                                                                                                    | d for deletion 0 changed                                                                                                    |
|           | Tests     Type search criteria or press E     Sample ID *                                                                                                    | nter 🥒 Ac                                                                                                    | Lab Unit<br>dvanced Showing 10 of 574 Q Begin<br>Test Number * Test Description                                                                                                    | yping to search or pr                                                                                                    | -2. Enter                                                                                                    | "Soils Ro                                                                                                    | utine".                                                                                                    | Test Description                                                                                                    | Priority                                                                                                    | 0 added 0 marked<br>Due Date                                                                                                    | d for deletion 0 changed                                                                                                    |
|           |                                                                                                    | nter Z Ac                                                                                                    | dvanced     Showing 10 of 574     Q     Begin       Test Number *     Test Description       1.0     CMS Test Results (T_MFGR)                                                                                                    | yping to search or pr<br>Sample Type<br>D) ACC - Acceptance                                                                                                    | -2. Enter Planned Test Start 10/02/2018                                                                                                    | "Soils Ro<br>Date + Test Start Date<br>10/23/2018                                                                                                    | test Status                                                                                                    | Test Description CMS Test Results (T_MFGRD)                                                                                                    | Priority                                                                                                    | 0 added 0 market<br>Due Date<br>10/23/2018                                                                                                    | d for deletion 0 changed<br>Material (<br>00203250                                                                                                    |
|           |                                                                                                    | Lab Ref Num                                                                                                    | Lab Unit           dvanced         Showing 10 of 574         Q         Begin           Test Number •         Test Description         1.0         CMS Test Results (T_MFGRI           1.0         CMS Test Results (T_MAGQ         0         CMS Test Results (T_MAGQ                                                                                                    | yping to search or pr<br>Sample Type<br>D) ACC - Acceptance                                                                                                    |                                                                                                    | "Soils Ro<br>Date • Test Start Date<br>10/23/2018                                                                                                    | Test Status<br>10 - Test in Queue<br>10 - Test in Queue                                                                                                    | Test Description CMS Test Results (T_MFGRD) CMS Test Results (T_MAGQL)                                                                                                    | Priority                                                                                                    | 0 added 0 marked<br>Due Date<br>10/23/2018                                                                                                    | d for deletion 0 changed<br>Material (<br>00203250<br>00203250                                                                                                    |
|           |                                                                                                    | Lab Ref Num                                                                                                    | Lab Unit           dvanced         Showing 10 of 574         Q         Begin           Test Number *         Test Description           1.0         CMS Test Results (T_MFGRI           1.0         CMS Test Results (T_MFGRI           1.0         CMS Test Results (T_MFGRI           1.0         CMS Test Results (T_MFGRI                                                                                                    | Sample Type       O)     ACC - Acceptance       L)     ACC - Acceptance       D)     ACC - Acceptance                                                                                                    | C. Enter     Planned Test Start     10/02/2018     10/02/2018     10/02/2018                                                                                                    | "Soils Ro           Date • Test Start Date           10/23/2018           10/22/2018                                                                                       | test Status<br>10- Test in Queue<br>10- Test in Queue<br>10- Test in Queue                                                                                                    | Test Description           CMS Test Results (T_MFGRD)           CMS Test Results (T_MFGRD)           CMS Test Results (T_MFGRD)           CMS Test Results (T_MFGRD)                                                                                                    | Priority                                                                                                    | 0 added 0 marked<br>Due Date<br>10/23/2018                                                                                                    | d for deletion 0 changed<br>Material (<br>0020325C<br>0020325C<br>002035C<br>002035C<br>002035C<br>002035C<br>002035C<br>002035C<br>002035C<br>002035C<br>002035C<br>002035C<br>002035C<br>002035C<br>002035C<br>002035C<br>002035C<br>002035C<br>002035C<br>002035C<br>002035C<br>002035C<br>002035C<br>002035C<br>002035C<br>002035C<br>002035C<br>00205C<br>00205C<br>00205C<br>00205C<br>00205C<br>00205C<br>00205C<br>0005C<br>000                                                                                                    |
|           |                                                                                                    | Inter Action Action Act | Lab Unit       dvanced     Showing 10 of 574     Q     Begin       Test Number *     Test Description       1.0     CMS Test Results (T_MFGRI       1.0     CMS Test Results (T_MFGRI       1.0     CMS Test Results (T_MFGRI       1.0     CMS Test Results (T_MFGRI       1.0     CMS Test Results (T_MFGRI       1.0     CMS Test Results (T_MFGRI       1.0     CMS Test Results (T_MFGRI       1.0     CMS Test Results (T_MFGRI                                                                                                    | Sample Type       D)     ACC - Acceptance       L)     ACC - Acceptance       D)     ACC - Acceptance       D)     ACC - Acceptance       D)     ACC - Acceptance                                                                                                    |                                                                                                    | "Soils Ro<br>Date * Test Start Date<br>10/23/2018<br>10/29/2018                                                                                                    | Test Status<br>10 - Test in Queue<br>10 - Test in Queue<br>10 - Test in Queue<br>10 - Test in Queue                                                                                                    | Test Description CMS Test Results (T_MFGRD) CMS Test Results (T_MAGQL) CMS Test Results (T_MAGQL) CMS Test Results (T_MAGQL) CMS Test Results (T_MAGQL)                                                                                                    | Priority                                                                                                    | 0 added 0 marker<br>Due Date<br>10/23/2018                                                                                                    | d for deletion 0 changed<br>Material C<br>0020325C<br>0020325C<br>002035C<br>002035C<br>00200<br>002035C<br>002035C<br>002035C<br>002035C<br>002035C<br>002035C<br>00200<br>002035C<br>00200<br>00200<br>00200<br>00200<br>00200<br>00200<br>00200<br>00200<br>00200<br>00200<br>00200<br>00200<br>00200<br>00200<br>00000<br>00000<br>00000<br>000000<br>00000<br>00000<br>000 |
|           |                                                                                                    | Lab Ref Num                                                                                                    | Lab Unit       dvanced     Showing 10 of 574     Q     Begin       Test Number *     Test Description       1.0     CMS Test Results (T_MFGRI       1.0     CMS Test Results (T_MFGRI       1.0     CMS Test Results (T_MFGRI       1.0     CMS Test Results (T_MAGQ       1.0     CMS Test Results (T_MAGQ       1.0     CMS Test Results (T_MAGQ       1.0     CMS Test Results (T_MAGQ       1.0     CMS Test Results (T_MAGQ       1.0     CMS Test Results (T_MAGQ                                                                                                    | Sample Type       O)     ACC - Acceptance       L)     ACC - Acceptance       D)     ACC - Acceptance       L)     ACC - Acceptance       L)     ACC - Acceptance       L)     ACC - Acceptance       L)     ACC - Acceptance       L)     ACC - Acceptance                                                                                                    |                                                                                                    | "Soils Ro           Date * Test Start Date           10/23/2018           10/29/2018           10/29/2018                                                                  | Utine".         Test Status         10 - Test in Queue         10 - Test in Queue         10 - Test in Queue         10 - Test in Queue         10 - Test in Queue         10 - Test in Queue         10 - Test in Queue         10 - Test in Queue         10 - Test in Queue         10 - Test in Queue         10 - Test in Queue                                                                                                    | Test Description         CMS Test Results (T_MFGRD)         CMS Test Results (T_MAGQL)         CMS Test Results (T_MFGRD)         CMS Test Results (T_MAGQL)         CMS Test Results (T_MAGQL)         CMS Test Results (T_MAGQL)         CMS Test Results (T_MAGQL)         CMS Test Results (T_MAGQL)                                                                                                    | Priority                                                                                                    | 0 added 0 marked<br>Due Date<br>10/23/2018                                                                                                    | d for deletion 0 changed<br>Material C<br>0020325C ▼<br>0020325C ▼<br>0020325C ▼<br>0020325C ▼                                                                                                    |
|           |                                                                                                    | Action of the second second se | Lab Unit           dvanced         Showing 10 of 574         Q         Begin           Test Number *         Test Description         10         CMS Test Results (T_MFGRI           1.0         CMS Test Results (T_MAGQ         1.0         CMS Test Results (T_MAGQ           1.0         CMS Test Results (T_MAGQ         1.0         CMS Test Results (T_MAGQ           1.0         CMS Test Results (T_MAGQ         1.0         CMS Test Results (T_MAGQ           1.0         CMS Test Results (T_MAGQ         1.0         CMS Test Results (T_MAGQ           1.0         CMS Test Results (T_MAGQ         1.0         CMS Test Results (T_MAGQ           1.0         CMS Test Results (T_MAGQ         1.0         CMS Test Results (T_MAGQ                                                                                                    | Sample Type       D)     ACC - Acceptance       L)     ACC - Acceptance       L)     ACC - Acceptance       L)     ACC - Acceptance       L)     ACC - Acceptance       L)     ACC - Acceptance       L)     ACC - Acceptance       L)     ACC - Acceptance       L)     ACC - Acceptance       L)     ACC - Acceptance       D)     ACC - Acceptance                                                                                                    |                                                                                                    | "Soils Ro           Date •         Test Start Date           10/23/2018         10/29/2018           10/29/2018         10/29/2018                                         | Test Status         10 - Test in Queue         10 - Test in Queue         10 - Test in Queue         10 - Test in Queue         10 - Test in Queue         10 - Test in Queue         10 - Test in Queue         10 - Test in Queue         10 - Test in Queue         10 - Test in Queue         10 - Test in Queue         10 - Test in Queue         10 - Test in Queue                                                                                                    | Test Description           CMS Test Results (T_MFGRD)           CMS Test Results (T_MAGQL)           CMS Test Results (T_MAGQL)           CMS Test Results (T_MAGQL)           CMS Test Results (T_MAGQL)           CMS Test Results (T_MAGQL)           CMS Test Results (T_MAGQL)           CMS Test Results (T_MAGQL)           CMS Test Results (T_MAGQL)           CMS Test Results (T_MAGQL)           CMS Test Results (T_MFGRD)           CMS Test Results (T_MFGRD)                                                                                                    | Priority<br>4                                                                                                    | 0 added 0 marked<br>Due Date<br>1023/2018                                                                                                    | d for deletion                                                                                                    |
|           | ▼ Tests           Q         Type search criteria or press E           Sample ID *           xkaren/2018/22513091111kkr10           xkaren/2018/123513091111kkr10           xkaren/2018/123513091111kkr10           xkaren/2018/129100224kkr13           xkaren/2018/029100224kkr13           xkaren/2018/029100224kkr13           xkaren/2018/029100224kkr13           xkaren/2018/029100224kkr13           xkaren/2018/029100224kkr14                                                                                                    | Inter Action Action Act | Lab Unit       dvanced     Showing 10 of 574     Q     Begin       Test Number *     Test Description       Test Number *     Test Description       10     CMS Test Results (T_MFGRI       10     CMS Test Results (T_MFGRI       10     CMS Test Results (T_MFGRI       10     CMS Test Results (T_MAGQ       10     CMS Test Results (T_MAGQ       10     CMS Test Results (T_MAGQ       10     CMS Test Results (T_MAGQ       10     CMS Test Results (T_MAGQ       10     CMS Test Results (T_MAGQ       10     CMS Test Results (T_MAGQ       10     CMS Test Results (T_MAGQ       10     CMS Test Results (T_MAGQ       10     CMS Test Results (T_MAGQ       10     CMS Test Results (T_MAGQ       10     CMS Test Results (T_MAGQ                                                                                                    | Sample Type       Sample Type       D)     ACC - Acceptance       L)     ACC - Acceptance       L)     ACC - Acceptance       L)     ACC - Acceptance       L)     ACC - Acceptance       L)     ACC - Acceptance       L)     ACC - Acceptance       L)     ACC - Acceptance       L)     ACC - Acceptance       L)     ACC - Acceptance       L)     ACC - Acceptance       D)     ACC - Acceptance                                                                                                    |                                                                                                    | Test Start Date           10/23/2018           10/29/2018           10/29/2018           10/29/2018                                                                        | Test Status         10 - Test in Queue         10 - Test in Queue                                                                                                    | Test Description           CMS Test Results (T_MFGRD)           CMS Test Results (T_MAGQL)           CMS Test Results (T_MAGQL)           CMS Test Results (T_MAGQL)           CMS Test Results (T_MAGQL)           CMS Test Results (T_MAGQL)           CMS Test Results (T_MAGQL)           CMS Test Results (T_MAGQL)           CMS Test Results (T_MAGQL)           CMS Test Results (T_MAGQL)           CMS Test Results (T_MAGQL)           CMS Test Results (T_MAGQL)           CMS Test Results (T_MAGQL)                                                                                                    | Priority                                                                                                    | 0 added 0 marker<br>Due Date<br>10/23/2018                                                                                                    | d for deletion                                                                                                    |
|           | ▼ Tests           Q         Type search criteria or press E           Sample ID *           xtaren/2018/123513091111kkr10           xtaren/513091111kkr11           xtaren/2018/029100224kkr13           xtaren/2018/029100224kkr13           xtaren/2018/029100224kkr13           xtaren/2018/029100224kkr13           xtaren/2018/029100224kkr13           xtaren/2018/029100224kkr13           xtaren/2018/029102024kkr13           xtaren/2018/029102024kkr13           xtaren/2018/029102024kkr13           xtaren/2018/029102024kkr14           xtaren/2018/029102024kr14                                                                                                    | Action of the second second se | Lab Unit         dvanced       Showing 10 of 574       Q       Begin         Test Number *       Test Description       10       CMS Test Results (T_MFGRI         1.0       CMS Test Results (T_MFGRI       0       CMS Test Results (T_MFGRI         1.0       CMS Test Results (T_MAGQ       1.0       CMS Test Results (T_MAGQ         1.0       CMS Test Results (T_MAGQ       1.0       CMS Test Results (T_MAGQ         1.0       CMS Test Results (T_MAGQ       1.0       CMS Test Results (T_MAGQ         1.0       CMS Test Results (T_MAGQ       1.0       CMS Test Results (T_MAGQ         1.0       CMS Test Results (T_MAGQ       1.0       CMS Test Results (T_MAGQ         1.0       CMS Test Results (T_MAGQ       1.0       CMS Test Results (T_MAGQ         1.0       CMS Test Results (T_MFGRI       1.0       CMS Test Results (T_MFGRI         1.0       CMS Test Results (T_MFGRI       1.0       CMS Test Results (T_MFGRI         1.0       CMS Test Results (T_MFGRI       1.0       CMS Test Results (T_MFGRI         1.0       CMS Test Results (T_MFGRI       1.0       CMS Test Results (T_MFGRI | Sample Type       D)     ACC - Acceptance       L)     ACC - Acceptance       L)     ACC - Acceptance       L)     ACC - Acceptance       L)     ACC - Acceptance       L)     ACC - Acceptance       L)     ACC - Acceptance       L)     ACC - Acceptance       L)     ACC - Acceptance       L)     ACC - Acceptance       L)     ACC - Acceptance       D)     ACC - Acceptance       D)     ACC - Acceptance       D)     ACC - Acceptance       D)     ACC - Acceptance                                                                                                    |                                                                                                    | "Soils Ro           Date • Test Start Date           10/23/2018           10/29/2018           10/29/2018           10/29/2018                                             | Test Status         10 - Test in Queue         10 - Test in Queue | Test Description           CMS Test Results (T_MFGRD)           CMS Test Results (T_MAGQL)           CMS Test Results (T_MFGRD)           CMS Test Results (T_MAGQL)           CMS Test Results (T_MAGQL)           CMS Test Results (T_MAGQL)           CMS Test Results (T_MAGQL)           CMS Test Results (T_MAGQL)           CMS Test Results (T_MAGQL)           CMS Test Results (T_MFGRD)           CMS Test Results (T_MFGRD)           CMS Test Results (T_MFGRD)           CMS Test Results (T_MFGRD)           CMS Test Results (T_MFGRD)           CMS Test Results (T_MFGRD)                                                                           | Priority                                                                                                    | 0 added 0 marked<br>Due Date<br>10/23/2018                                                                                                    | d for deletion                                                                                                    |
|           | ▼ Tests           Q         Type search criteria or press E           Sample ID *           xtaren/2018/23513091111kkr10           xtaren/513091111kkr11           xtaren/2018/029100224kkr13           xtaren/2018/029100224kkr13           xtaren/2018/029100224kkr13           xtaren/2018/029102024kkr13           xtaren/2018/029102024kkr13           xtaren/2018/029102024kkr13           xtaren/2018/029102024kkr13           xtaren/2018/029102024kkr13           xtaren/2018/029102024kkr13           xtaren/2018/029102024kkr13           xtaren/2018/029102024kkr13           xtaren/2018/029102024kkr13           xtaren/2018/029102024kkr13           xtaren/2018/029102024kkr13           xtaren/2018/029102024kkr13                                                                 | nter  Ac                                                                                                    | Lab Unit         dvanced       Showing 10 of 574       Q       Begin         Test Number *       Test Description         Test Number *       Test Description         10       CMS Test Results (T_MFGRI         10       CMS Test Results (T_MAGQ         10       CMS Test Results (T_MAGQ         10       CMS Test Results (T_MAGQ         10       CMS Test Results (T_MAGQ         10       CMS Test Results (T_MAGQ         10       CMS Test Results (T_MFGRI         10       CMS Test Results (T_MFGRI         10       CMS Test Results (T_MFGRI         10       CMS Test Results (T_MFGRI         10       CMS Test Results (T_MFGRI         10       CMS Test Results (T_MFGRI         10       CMS Test Results (T_MFGRI         10       CMS Test Results (T_MFGRI         10       CMS Test Results (T_MFGRI         10       CMS Test Results (T_MFGRI         10       CMS Test Results (T_MFGRI         10       CMS Test Results (T_MFGRI                                                                                                    | Sample Type       D)     ACC - Acceptance       L)     ACC - Acceptance       L)     ACC - Acceptance       L)     ACC - Acceptance       L)     ACC - Acceptance       L)     ACC - Acceptance       L)     ACC - Acceptance       L)     ACC - Acceptance       L)     ACC - Acceptance       D)     ACC - Acceptance       D)     ACC - Acceptance       D)     ACC - Acceptance       D)     ACC - Acceptance       D)     ACC - Acceptance       D)     ACC - Acceptance       D)     ACC - Acceptance       D)     ACC - Acceptance                                                                                                    |                                                                                                    | Test Start Date           10/23/2018           10/29/2018           10/29/2018           10/29/2018                                                                        | Test Status         10 - Test in Queue         10 - Test in Queue | Test Description           CMS Test Results (T_MFGRD)           CMS Test Results (T_MFGRD)           CMS Test Results (T_MAGQL)           CMS Test Results (T_MAGQL)           CMS Test Results (T_MAGQL)           CMS Test Results (T_MAGQL)           CMS Test Results (T_MAGQL)           CMS Test Results (T_MAGQL)           CMS Test Results (T_MFGRD)           CMS Test Results (T_MFGRD)           CMS Test Results (T_MFGRD)           CMS Test Results (T_MFGRD)           CMS Test Results (T_MFGRD)           CMS Test Results (T_MFGRD)           CMS Test Results (T_MFGRD)           CMS Test Results (T_MFGRD)           CMS Test Results (T_MFGRD) | Priority                                                                                                    | 0 added 0 marked<br>Due Date<br>1023/2018                                                                                                    | d for deletion                                                                                                    |
|           | ▼ Tests           Q         Type search criteria or press E           Sample ID ●                                                                                                    | Attended in the second second se                                                                                                    | Lab Unit         dvanced       Showing 10 of 574       Q       Begin         Test Number •       Test Description         10       CMS Test Results (T_MFGRI         10       CMS Test Results (T_MFGRI         10       CMS Test Results (T_MFGRI         10       CMS Test Results (T_MFGRI         10       CMS Test Results (T_MAGQ         10       CMS Test Results (T_MFGRI         10       CMS Test Results (T_MFGRI         10       CMS Test Results (T_MFGRI         10       CMS Test Results (T_MFGRI         10       CMS Test Results (T_MFGRI         10       CMS Test Results (T_MFGRI         10       CMS Test Results (T_MFGRI         10       CMS Test Results (T_MFGRI         10       CMS Test Results (T_MFGRI         10       CMS Test Results (T_MFGRI         10       CMS Test Results (T_MFGRI         10       CMS Test Results (T_MFGRI                                                                                                    | Sample Type         0)       ACC - Acceptance         1)       ACC - Acceptance         1)       ACC - Acceptance |                                                                                                    | Test Start Date           021023/2018           10/29/2018           10/29/2018           10/29/2018           10/29/2018                                                  | Test Status         10 - Test in Queue         10 - Test in Queue         10 - Test Assigned         10 - Test Assigned         10 - Test Assigned                                                                                                    | Test Description           CMS Test Results (T_MFGRD)           CMS Test Results (T_MFGRD)           CMS Test Results (T_MAGQL)           CMS Test Results (T_MAGQL)           CMS Test Results (T_MAGQL)           CMS Test Results (T_MAGQL)           CMS Test Results (T_MAGQL)           CMS Test Results (T_MAGQL)           CMS Test Results (T_MAGQL)           CMS Test Results (T_MAGQL)           CMS Test Results (T_MFGRD)           CMS Test Results (T_MFGRD)           CMS Test Results (T_MFGRD)           CMS Test Results (T_MFGRD)           CMS Test Results (T_MFGRD)           CMS Test Results (T_MAGQL)                                      | Priority  Priority  Priority  Priority  Priority  Priority  Priority  Priority  Priority  Priority  Priority  Priority  Priority Priority | 0 added 0 marked<br>Due Date<br>10/23/2018<br>10/23/2018<br>10/ | d for deletion                                                                                                    |
|           | ▼ Tests           Q         Type search criteria or press E           Sample ID *           xkaren/2018/23513091111kkr10           xkaren/513091111kkr11           xkaren/513091111kkr11           xkaren/2018/0224kkr13           xkaren/2018/029100224kkr13           xkaren/2018/029102024kkr13           xkaren/2018/029102024kkr13           xkaren/2018/029102024kkr13           xkaren/2018/029102024kkr13           xkaren/2018/029102024kkr13           xkaren/2018/029102024kkr13           xkaren/2018/029102024kkr13           xkaren/2018/029102024kkr13           xkaren/2018/029102024kkr13           xkaren/2018/029102024kkr13           xkaren/2018/029102024kkr13           xkaren/2018/029102024kkr14           xkaren/20190305032117           4           Mark Tests Complete | Action of the second second se | Lab Unit         dvanced       Showing 10 of 574       Q       Begin         Test Number *       Test Description          1.0       CMS Test Results (T_MFGRI          0       CMS Test Results (T_MAGQ          1.0       CMS Test Results (T_MAGQ          0       CMS Test Results (T_MAGQ          1.0       CMS Test Results (T_MAGQ          1.0       CMS Test Results (T_MAGQ          1.0       CMS Test Results (T_MAGQ          1.0       CMS Test Results (T_MAGQ          1.0       CMS Test Results (T_MFGRI          1.0       CMS Test Results (T_MFGRI          1.0       CMS Test Results (T_MFGRI          1.0       CMS Test Results (T_MFGRI          1.0       CMS Test Results (T_MFGRI          1.0       CMS Test Results (T_MFGRI          1.0       CMS Test Results (T_MFGRI          1.0       CMS Test Results (T_MFGRI          1.0       CMS Test Results (T_MFGRI          1.0       CMS Test Results (T_MFGRI          1.0       CMS Test Results (T_MFGRI                                                                                                    | Sample Type         D)       ACC - Acceptance         L)       ACC - Acceptance         D)       ACC - Acceptance         L)       ACC - Acceptance         L)       ACC - Acceptance         L)       ACC - Acceptance         L)       ACC - Acceptance         L)       ACC - Acceptance         D)       ACC - Acceptance         D)       ACC - Acceptance         D)       ACC - Acceptance         D)       ACC - Acceptance         D)       ACC - Acceptance         D)       ACC - Acceptance         D)       ACC - Acceptance         D)       ACC - Acceptance         D)       ACC - Acceptance         D)       ACC - Acceptance                                   | ■ Planned Test Start           ■ Planned Test Start           10/02/2018           10/02/2018           10/02/2018           10/02/2018           10/02/2018           10/02/2018           10/02/2018           10/02/2018           10/02/2018           10/02/2018           10/02/2018           10/02/2018           10/02/2018           10/02/2018           10/02/2018           10/02/2018           10/02/2018           10/02/2018           10/02/2018           10/02/2018           10/02/2018           10/02/2018           10/02/2018           10/02/2018           10/02/2018           10/02/2018           10/02/2018           10/02/2018           10/02/2018           10/02/2018           10/02/2018           10/02/2018           10/02/2018           10/02/2018           10/02/2018           10/02/2018           10/02/2018           10/02/2018           10/02/2018           10/02/2018           10/02/2018 | "Soils Ro           Date •         Test Start Date           10/23/2018         10/29/2018           10/29/2018         10/29/2018           10/29/2018         10/29/2018 | Test Status         10 - Test in Queue         10 - Test in Queue         10 - Test Assigned         10 - Test Assigned         10 - Test Assigned                                                                                                    | Test Description         CMS Test Results (T_MFGRD)         CMS Test Results (T_MFGRD)         CMS Test Results (T_MAGQL)         CMS Test Results (T_MAGQL)         CMS Test Results (T_MAGQL)         CMS Test Results (T_MAGQL)         CMS Test Results (T_MAGQL)         CMS Test Results (T_MAGQL)         CMS Test Results (T_MAGQL)         CMS Test Results (T_MAGQL)         CMS Test Results (T_MFGRD)         CMS Test Results (T_MFGRD)         CMS Test Results (T_MFGRD)         CMS Test Results (T_MAGQL)                                                                                                    | Priority                                                                                                    | 0 added 0 marked<br>Due Date<br>10/23/2018<br>4 4 4 4 4 4 4 4 4 4 4 4 4 4 4 4 4 4 4                                                                                                     | d for deletion                                                                                                    |

|                                                                                                    | My Pages 🔻                                                                                                    | TEST ENVIRONMENT                                                                                                    |                                                                                                    |                           |                                                                                                    |                                                                                                    |                                                                                                    |           | Actions Help Log                                                                                                    | <b>y</b> off                                                                                                    |
|----------------------------------------------------------------------------------------------------|----------------------------------------------------------------------------------------------------|----------------------------------------------------------------------------------------------------|----------------------------------------------------------------------------------------------------|---------------------------|----------------------------------------------------------------------------------------------------|----------------------------------------------------------------------------------------------------|----------------------------------------------------------------------------------------------------|-----------|----------------------------------------------------------------------------------------------------|----------------------------------------------------------------------------------------------------|
| Receive At Destination Lab Receiv                                                                                                    | ve at Lab Unit                                                                                                    | Maintain Test Queue Review Tests                                                                                                    | Review Samples Sample R                                                                                                    | ecords                    |                                                                                                    |                                                                                                    |                                                                                                    |           |                                                                                                    |                                                                                                    |
| Enter Test Results                                                                                                    |                                                                                                    |                                                                                                    |                                                                                                    |                           |                                                                                                    |                                                                                                    |                                                                                                    |           |                                                                                                    |                                                                                                    |
| ✓ Sample Record Tests                                                                                                    |                                                                                                    |                                                                                                    |                                                                                                    |                           |                                                                                                    |                                                                                                    |                                                                                                    |           | Save                                                                                                    | ?                                                                                                    |
| ✔ Retests                                                                                                    |                                                                                                    |                                                                                                    |                                                                                                    |                           |                                                                                                    |                                                                                                    |                                                                                                    |           |                                                                                                    |                                                                                                    |
| Q Type search criteria or press Er                                                                                                    | nter 🥒 Ai                                                                                                    | dvanced Q Begin                                                                                                    | typing to search or pr                                                                                                    |                           |                                                                                                    |                                                                                                    |                                                                                                    |           |                                                                                                    |                                                                                                    |
| No rows found matching criteria.                                                                                                    |                                                                                                    |                                                                                                    |                                                                                                    |                           |                                                                                                    |                                                                                                    |                                                                                                    |           | 0 added 0 marked for deletion 0 cf                                                                                                    | nanged                                                                                                    |
| Mark Tests Complete                                                                                                    |                                                                                                    |                                                                                                    |                                                                                                    |                           |                                                                                                    |                                                                                                    |                                                                                                    |           | }                                                                                                    |                                                                                                    |
| ✓ Tests                                                                                                    |                                                                                                    |                                                                                                    |                                                                                                    |                           |                                                                                                    |                                                                                                    |                                                                                                    |           | Showin                                                                                                    | ıg O of O                                                                                                    |
|                                                                                                    |                                                                                                    | Lab Unit                                                                                                    |                                                                                                    |                           |                                                                                                    |                                                                                                    | 2. Click th                                                                                                    | ne row ac | tion button for                                                                                                    | . von                                                                                                    |
| Q soils                                                                                                    | a Ac                                                                                                    | dvanced Showing 8 of 8 Q Soils F                                                                                                    | toutine                                                                                                    |                           |                                                                                                    |                                                                                                    |                                                                                                    |           |                                                                                                    | <b>,</b>                                                                                                    |
|                                                                                                    |                                                                                                    | Solis R                                                                                                    |                                                                                                    |                           |                                                                                                    |                                                                                                    |                                                                                                    |           | 0 added 0 marked for deletion 0 ch                                                                                                    | nanged                                                                                                    |
| Sample ID *                                                                                                    | Lab Ref Num                                                                                                    | Test Number * Test Description                                                                                                    | Sample Type                                                                                                    |                           | e 🔻 Test Start Date                                                                                          | Test Status                                                                                                    | Test Description                                                                                                    | Priority  | 0 added 0 marked for deletion 0 ch<br>Due Date Material                                                                                                    | anged                                                                                                    |
| Sample ID * rickba20210159012336                                                                                                    | Lab Ref Num                                                                                                    | Test Number * Test Description 1.0 Soils MSE Walls/Backfill Test                                                                                                    | Sample Type s INF - Information                                                                                                    |                           | e - Test Start Date<br>09/02/2021                                                                            | Test Status<br>05 - Test Assigned                                                                                                    | Test Description<br>Soils MSE Walls/Backfill Tests                                                                                                    | Priority  | 0 added 0 maked for deletion 0 ct Due Date Material 2500000                                                                                                    | nanged                                                                                                    |
| Sample ID *           inckba20210159012336           inckba20210009024822_Soils Relati                                                                                                    | Lab Ref Num                                                                                                    | Test Number * Test Description 1.0 Soils MSE Walls/Backfill Test 1.0 Soils Relative Density Test (K                                                                                                    | Sample Type<br>s INF - Information<br>T-69) INF - Information                                                                                                    |                           | e v Test Start Date<br>09/02/2021<br>08/11/2021                                                              | Test Status<br>05 - Test Assigned<br>05 - Test Assigned                                                                                                    | Test Description<br>Soils MSE Walls/Backfill Tests<br>Soils Relative Density Test (KT-69)                                                                                                    | Priority  | 0 added 0 maked for deletion 0 ct<br>Due Date Material (<br>2500000<br>2500000                                                                                                    | nanged<br>▼                                                                                                    |
| Sample ID *           irickba20210159012336           rickba20210009024822_Soils Relati           rickba20210009034804_Soils_MSE                                                                                                    | Lab Ref Num                                                                                                    | Test Number *         Test Description           1.0         Soils MSE Walls/Backfill Test           1.0         Soils Relative Density Test (K           1.0         Soils Relative Mails/Backfill Test                                                                                                    | Sample Type<br>INF - Information<br>(T-69) INF - Information<br>INF - Information                                                                                                    |                           | e v Test Start Date<br>09/02/2021<br>08/11/2021<br>08/11/2021                                                | Test Status       05 - Test Assigned       05 - Test Assigned       05 - Test Assigned       05 - Test Assigned                                                                                                    | Test Description Solis MSE Walls/Backfill Tests Solis Relative Density Test (KT-69) Solis MSE Walls/Backfill Tests                                                                                                    | Priority  | 0 added 0 maxed for deletion 0 ct<br>Due Date Material 0<br>2500000<br>2500000                                                                                                    | The second second secon                    |
| Sample ID *           rickba20210159012336           rickba20210809024622_Soils Relati           rickba20210809034504_Soils_MSE           rickba20210809034504_Soils_MSE           rickba2021080080349504_Soils_Proctor                                                                                  | Lab Ref Num                                                                                                    | Test Number *     Test Description       1.0     Soils MSE Walls/Backfill Test       0     Soils MSE Walls/Backfill Test       1.0     Soils MSE Walls/Backfill Test       1.0     Soils MSE Walls/Backfill Test       1.0     Soils MSE Walls/Backfill Test       1.0     Soils MSE Walls/Backfill Test       1.0     Soils MSE Walls/Backfill Test                                                                                                    | Sample Type           INF - Information           (T-69)         INF - Information           s         INF - Information           Tests (         INF - Information                                                                                                    | ✓ Planned Test Start Dat  | e v Test Start Date<br>09/02/2021<br>08/11/2021<br>08/11/2021<br>08/10/2021                                  | Test Status       05 - Test Assigned       05 - Test Assigned       05 - Test Assigned       05 - Test Assigned                                                                                                    | Test Description       Solis MSE Walls/Backfill Tests       Solis Relative Density Test (KT-69)       Solis MSE Walls/Backfill Tests       Routine Solis and Aggregate Tests (                                                                                                    | Priority  | 0 added         0 marked for deletion         0 cr/           Due Date         Material         2500000           2500000         2500000         2500000           2500000         2500000         2500000                                                                                                    | <ul> <li>anged</li> <li></li> <li><!--</td--></li></ul> |
| Sample ID *           inckba20210159012336           inckba20210009024822_Soils Relati           rickba20210009034504_Soils_MSE           inckba20210810080249Soils_Proctor           inckba20210810080249Soils_Proctor           inckba202108107075520                                                  | Lab Ref Num Lab Ref Num                                                                                                    | Test Number     Test Description       1.0     Soils MSE Walls/Backfill Test       1.0     Soils MSE Walls/Backfill Test       1.0     Soils MSE Walls/Backfill Test       1.0     Soils MSE Walls/Backfill Test       1.0     Soils MSE Walls/Backfill Test       1.0     Routine Soils and Aggregate       1.0     Routine Soils and Aggregate                                                                                                    | Sample Type           INF - Information           S         INF - Information           s         INF - Information           Tests (         INF - Information           Tests (         INF - Information                                                                                                    | ✓ Planned Test Start Dat  | e v Test Start Date<br>09/02/2021<br>08/11/2021<br>08/11/2021<br>08/11/2021<br>08/17/2021                    | Test Status       05 - Test Assigned       05 - Test Assigned       05 - Test Assigned       05 - Test Assigned       05 - Test Assigned       05 - Test Assigned                                                                                                    | Test Description           Sols MSE Walls/Bachfill Tests           Sols Relative Density Test (KT-69)           Sols MSE Walls/Bachfill Tests           Routine Sols and Aggregate Tests (           Routine Sols and Aggregate Tests (                                                                                                    | Priority  | 0 added         0 maked for deletion         0 ct           Due Date         Material (         2500000           2500000         2500000         2500000           2         2500000         2500000           2         2500000         2500000                                                                                                    | anged                                                                                                    |
| Sample ID *           irickba202101599112336           rickba20210809024822_soils Relati           rickba20210809034504_soils_MSE           rickba20210810080249Soils_Proctor           rickba2021081008745520           rickba20210817105257                                                            | Lab Ref Num Lab Ref Num Lab Ref Num                                                                                                    | Test Number     Test Description       1.0     Soils MSE Walls/Backfill Test       1.0     Soils Relative Density Test (K       1.0     Soils Relative Density Test (K       1.0     Soils MSE Walls/Backfill Test       1.0     Routine Soils and Aggregate       1.0     Routine Soils and Aggregate       1.0     Routine Soils and Aggregate                                                                                                    | Sample Type           INF - Information           INF - Information           INF - Information           INF - Information           Tests (           INF - Information           Tests (           INF - Information           Tests (           INF - Information                                                                                                    | ✓ Planned Test Start Date | e v Test Start Date<br>09/02/2021<br>08/11/2021<br>08/11/2021<br>08/10/2021<br>08/17/2021                    | Test Status       05 - Test Assigned       05 - Test Assigned       05 - Test Assigned       05 - Test Assigned       05 - Test Assigned       05 - Test Assigned                                                                                                    | Test Description         Soils MSE Walls/Backfill Tests         Soils Relative Density Test (KT-69)         Soils MSE Walls/Backfill Tests         Routine Soils and Aggregate Tests (         Routine Soils and Aggregate Tests (         Routine Soils and Aggregate Tests (         Routine Soils and Aggregate Tests (                                                                                                    | Priority  | 0 added         0 maked for deletion         0 cł           Due Date         Material (<br>2500000)         2500000           0         -         -         2500000           2500000         -         2500000         -           0         -         -         2500000           0         -         -         2500000           0         -         -         2500000           0         -         -         2500000           0         -         -         2500000                                                                                                    | anged                                                                                                    |
| Sample ID *           inckba20210159012336           inckba20210009024822_Soils Relati           inckba20210009034504_Soils_MSE           inckba20210810080249Soils_Proctor           inckba20210817075520           inckba20210817075520           oweinch20210817105257           islade2022032102506  | Lab Ref Num Lab Ref Num Lab Re | Test Number *     Test Description       1.0     Soils MSE Walls/Backfill Test       1.0     Soils Relative Density Test (k       1.0     Soils Relative Density Test (k       1.0     Soils Relative Density Test (k       1.0     Soils MSE Walls/Backfill Test       1.0     Routine Soils and Aggregate       1.0     Routine Soils and Aggregate       1.0     Routine Soils and Aggregate       1.0     Routine Soils and Aggregate                                                                                                    | Sample Type           Is         INF - Information           (T-69)         INF - Information           is         INF - Information           Tests (         INF - Information           Tests (         INF - Information           Tests (         INF - Information           Tests (         INF - Information           Tests (         INF - Information                                                                                               | ✓ Planned Test Start Dat  | e • Test Start Date<br>09/02/2021<br>08/11/2021<br>08/10/2021<br>08/17/2021<br>08/17/2021                    | Test Status       05 - Test Assigned       05 - Test Assigned       05 - Test Assigned       05 - Test Assigned       05 - Test Assigned       05 - Test Assigned       05 - Test Assigned       05 - Test Assigned       05 - Test Assigned       05 - Test Assigned       05 - Test Assigned       05 - Test Assigned       05 - Test Assigned                                                   | Test Description       Solis MSE Walls/Backfill Tests       Solis Relative Density Test (KT-69)       Solis MSE Walls/Backfill Tests       Routine Solis and Aggregate Tests (       Routine Solis and Aggregate Tests (       Routine Solis and Aggregate Tests (       Routine Solis and Aggregate Tests (       Routine Solis and Aggregate Tests (                                                                                                    | Priority  | 0 added     0 maked for deleton     0 cł       Due Date     Material     2500000       0                                                                                                    | anged                                                                                                    |
| Sample ID *           rickba20210159012336           rickba20210809024822_Soils Relati           rickba20210809034504_Soils_MSE           rickba20210810080248Soils_Proctor.           rickba20210817075520           dweirich20210817105527           slade20220322102506           Soils_MSE Backfill1 | Lab Ref Num Lab Ref Num Lab Ref Num                                                                                                    | Test Number     Test Description       1.0     Soils MSE Walls/Backfill Test       1.0     Soils MSE Walls/Backfill Test       1.0     Soils MSE Walls/Backfill Test       1.0     Soils MSE Walls/Backfill Test       1.0     Routine Soils and Aggregate       1.0     Routine Soils and Aggregate       1.0     Routine Soils and Aggregate       1.0     Routine Soils and Aggregate       1.0     Routine Soils and Aggregate       1.0     Routine Soils and Aggregate       1.0     Routine Soils and Aggregate       1.0     Routine Soils and Aggregate | Sample Type           INF - Information           INF - Information           INF - Information           INF - Information           Tests (           INF - Information           Tests (           INF - Information           Tests (           INF - Information           Tests (           INF - Information           Tests (           INF - Information           Tests (           INF - Information           Tests (           VER - Verification | ✓ Planned Test Start Dat  | e • Test Start Date<br>09/02/2021<br>08/11/2021<br>08/10/2021<br>08/10/2021<br>08/17/2021<br><b>3. Click</b> | Test Status       05 - Test Assigned       05 - Test Assigned       05 - Test Assigned       05 - Test Assigned       05 - Test Assigned       05 - Test Assigned       05 - Test Assigned       05 - Test Assigned       05 - Test Assigned       05 - Test Assigned       05 - Test Assigned       05 - Test Assigned       05 - Test Assigned       05 - Test Assigned       10 - Test in Queue | Test Description         Sols MSE Walls/Backfill Tests         Sols Relative Density Test (KT-69)         Sols MSE Walls/Backfill Tests         Routine Sols and Aggregate Tests (         Routine Sols and Aggregate Tests (         Routine Sols and Aggregate Tests (         Routine Sols and Aggregate Tests (         Routine Sols and Aggregate Tests (         Routine Sols and Aggregate Tests (         Routine Sols and Aggregate Tests (         Sols MSE Walls/Backfill Tests            | Priority  | 0 added         0 maked for deletion         0 cd           Due Date         Material         2500000           0                                                                                                    | anaged<br>v<br>v<br>v<br>v<br>v<br>v<br>v<br>v<br>v<br>v<br>v<br>v<br>v                                                                                                    |
| Sample ID *           rickba20210159012336           rickba20210809024822_Soils Relati           rickba20210809034504_Soils_MSE           rickba20210810080249Soils_Proctor.           rickba20210817075520           dweirich20210817075527           slade20220322102506           Soils-MSE Backfill1 | Lab Ref Num Lab Ref Num Lab Re | Test Number     Test Description       1.0     Soils MSE Walls/Backfill Test       1.0     Soils MSE Walls/Backfill Test       1.0     Soils MSE Walls/Backfill Test       1.0     Routine Soils and Aggregate       1.0     Routine Soils and Aggregate       1.0     Routine Soils and Aggregate       1.0     Routine Soils and Aggregate       1.0     Routine Soils and Aggregate       1.0     Routine Soils and Aggregate       1.0     Routine Soils and Aggregate       1.0     Routine Soils and Aggregate                                             | Sample Type           INF - Information           INF - Information           INF - Information           INF - Information           Tests (           INF - Information           Tests (           INF - Information           Tests (           INF - Information           Tests (           INF - Information           Tests (           INF - Information           Tests (           VER - Verification                                               | ✔ Planned Test Start Date | e V Test Start Date 09/02/2021 08/11/2021 08/11/2021 08/10/2021 08/17/2021 3. Click                          | Test Status<br>05 - Test Assigned<br>05 - Test Assigned<br>05 - Test Assigned<br>05 - Test Assigned<br>05 - Test Assigned<br>05 - Test Assigned<br>05 - Test Assigned<br>10 - Test in Queue                                                                                                    | Test Description           Sols MSE Walls/Bachfill Tests           Sols Relative Density Test (KT-69)           Sols MSE Walls/Bachfill Tests           Routine Soils and Aggregate Tests (           Routine Soils and Aggregate Tests (           Routine Soils and Aggregate Tests (           Routine Soils and Aggregate Tests (           Routine Soils and Aggregate Tests (           Routine Soils and Aggregate Tests (           Soils MSE Walls/Bachfill Tests                            | Priority  | 0 added         0 maked for deletion         0 ct           Due Date         Material 4         2500000           2500000         2500000         2500000           2500000         2500000         2500000           2500000         2500000         2500000           2500000         2500000         2500000           2500000         2500000         2500000           2500000         2500000         2500000           2500000         2500000         2500000           2500000         2500000         2500000           2500000         2500000         2500000           2500000         2500000         2500000           2500000         2500000         2500000           2500000         2500000         2500000           2500000         2500000         2500000           2500000         2500000         2500000           2500000         2500000         2500000           2500000         2500000         2500000           2500000         2500000         2500000           2500000         2500000         2500000           2500000         2500000         2500000           2500000         2500000 <td>anged</td> | anged                                                                                                    |
| Sample ID *  ickba20210159012336  ickba20210809024822_Soils Relati  ickba20210809034504_Soils_MSE  ickba20210810080249Soils_Proctor.  ickba20210817075520  dweirich20210817075520  slade20220322102506  Soils-MSE Backfill  Mark Tests Complete                                                          | Lab Ref Num Lab Ref Num Lab Ref Num                                                                                                    | Test Number     Test Description       1.0     Soils MSE Walls/Backfill Test       1.0     Soils Relative Density Test (F       1.0     Soils Relative Density Test (F       1.0     Soils MSE Walls/Backfill Test       1.0     Routine Soils and Aggregate       1.0     Routine Soils and Aggregate       1.0     Routine Soils and Aggregate       1.0     Routine Soils and Aggregate       1.0     Routine Soils and Aggregate       1.0     Routine Soils and Aggregate       1.0     Routine Soils and Aggregate                                         | Sample Type           Is         INF - Information           CT-69)         INF - Information           s         INF - Information           Tests (         INF - Information           Tests (         INF - Information           Tests (         INF - Information           Tests (         INF - Information           Tests (         INF - Information           s         VER - Verification                                                         | Planned Test Start Date   | Test Start Date     09/02/2021     08/11/2021     08/11/2021     08/11/2021     08/17/2021     3. Click      | Test Status       05 - Test Assigned       05 - Test Assigned       05 - Test Assigned       05 - Test Assigned       05 - Test Assigned       05 - Test Assigned       05 - Test Assigned       05 - Test Assigned       05 - Test Assigned       05 - Test Assigned       05 - Test Assigned       05 - Test Assigned       05 - Test Assigned       05 - Test Assigned                          | Test Description         Solis MSE Walls/Backfill Tests         Solis Relative Density Test (KT-69)         Solis MSE Walls/Backfill Tests         Routine Solis and Aggregate Tests (         Routine Solis and Aggregate Tests (         Routine Solis and Aggregate Tests (         Routine Solis and Aggregate Tests (         Routine Solis and Aggregate Tests (         Routine Solis and Aggregate Tests (         Routine Solis and Aggregate Tests (         Solis MSE Walls/Backfill Tests | Priority  | 0 added     0 maxed for deletion     0 cł       Due Date     Material 4       2500000       2500000       2500000       2500000       2500000       2500000       2500000       2500000       2500000       2500000       2500000       2500000       2500000       2500000       2500000       2500000       2500000       2500000       2500000       2500000       2500000       2500000       2500000       2500000       2500000       2500000       2500000       2500000       2500000       2500000       2500000       2500000       2500000       2500000       2500000       2500000       2500000       2500000       2500000       2500000       2500000       2500000       2500000       2500000       2500000       2500000       2500000       2500000       2500000       2500000       2500000       2500000       2500000<                                                                                                    | anged                                                                                                    |

| Home   Previous  Home  Home  H |                                              | Actions Help Log off |
|----------------------------------------------------------------------------------------------------|----------------------------------------------|----------------------|
| sample Record Test   3. Click "Sample Record Test".                                                                                                    |                                              |                      |
| Agency View Summary                                                                                                    | D. Oliak "Sava"                              |                      |
| ✓ Soils MSE Backfill                                                                                                    | Z. Click Save .                              | Save 🗸 ?             |
| Sample ID<br>Solis-MSE Backfill1                                                                                                    | Sample Type<br>VER                           |                      |
| Material Code                                                                                                    | Material Code Description                    |                      |
| AGGBCK_MSE Walls CS                                                                                                    | Aggregate for MSE Backfill Crushed Stone CS  |                      |
| Mix Plant                                                                                                    | Mix Plant Description                        |                      |
| 00802449                                                                                                    | BAYER CONSTRUCTION (HAYDEN QUARRY)(RILEY CO) |                      |
| item Code                                                                                                    | Item Code Description                        |                      |
| Lab Unit                                                                                                    | Lab Unit Description                         |                      |
| Solls Routine                                                                                                    | Soils Routine Lab Unit                       |                      |
| Inspector Name                                                                                                    | Inspector ID                                 |                      |
|                                                                                                    |                                              |                      |
| Contract                                                                                                    | Line Number                                  |                      |
| Mix Design                                                                                                    | Project                                      |                      |
|                                                                                                    |                                              |                      |
| Quantity (Tons)                                                                                                    |                                              |                      |
|                                                                                                    |                                              |                      |
| Resistivity, ohm-cm:                                                                                                    | Enter the test results for the material      |                      |
|                                                                                                    |                                              |                      |
| Angle of Internal Friction,":                                                                                                    |                                              |                      |
| pH:                                                                                                    |                                              |                      |
|                                                                                                    |                                              |                      |
| Organic Content, %:                                                                                                    |                                              |                      |
| Chlorides, ppm:                                                                                                    |                                              |                      |
|                                                                                                    |                                              |                      |
| Sulfates, ppm:                                                                                                    |                                              |                      |
| Sodium Sulfate, ppm:                                                                                                    |                                              |                      |
|                                                                                                    |                                              |                      |
| Coefficient of Uniformity:                                                                                                    |                                              |                      |
|                                                                                                    |                                              |                      |
| Atterberg Limits                                                                                                    |                                              |                      |
| Liquid Limit                                                                                                    |                                              |                      |
| Plastic Limit:                                                                                                    |                                              |                      |
| K /                                                                                                    |                                              |                      |
| Plasticity Index:                                                                                                    |                                              |                      |
|                                                                                                    |                                              |                      |
|                                                                                                    |                                              |                      |
| Remarks:                                                                                                    |                                              |                      |
|                                                                                                    | 2                                            |                      |

| Home   Previous   My                 | Pages  TEST ENVIRONMENT                                      | ▼ 20 U Actions Help                                     |
|--------------------------------------|--------------------------------------------------------------|---------------------------------------------------------|
| Enter Test Results Maintain Test Que | ue Review Samples Review Tests Sample Record                 |                                                         |
| Sample Record Test Sumr              | mary                                                         |                                                         |
| ▼ Sample Record ID: Soils-M          | SE Backfill1                                                 | 2. Click "Save".                                        |
| Test Number: 1.0 Test Method - Descr | ription: Soils MSE Backfill - Soils MSE Walls/Backfill Tests |                                                         |
| General                              | ✓ Test Information                                           |                                                         |
| Testers                              | Test Status                                                  | Remarks                                                 |
| Reference Specifications             | 10 - Test in Queue                                           | 0                                                       |
| Relests                              | Priority                                                     | Planned Test Start Date                                 |
| 3. Click "Testers".                  | Default Test                                                 | Test Start Date                                         |
|                                      | Yes                                                          | 03/29/2022                                              |
|                                      | Required Test                                                | Estimated Completion Date                               |
|                                      | No                                                           |                                                         |
|                                      | Due Date                                                     | Actual Completion Date                                  |
|                                      | <b>#</b>                                                     |                                                         |
|                                      | ✓ Sample Information                                         |                                                         |
|                                      | Sample Type                                                  | Contract ID                                             |
|                                      | VER - Verification                                           |                                                         |
|                                      | Lab Unit                                                     | Source                                                  |
|                                      | Soils Routine - Soils Routine Lab Unit                       | 00802449 - BAYER CONSTRUCTION (HAYDEN QUARRY)(RILEY CO) |
|                                      | Lab Reference Number                                         | Sample Date                                             |
|                                      | Test Result Value                                            | Sample Record Remarks                                   |
|                                      | 1. Select                                                    | the appropriate test result from the drop down.         |

| Home                                             |                                                         | т                                             |    |                                         |                |            |             | Actions        | Help      | U<br>Log off |
|--------------------------------------------------|---------------------------------------------------------|-----------------------------------------------|----|-----------------------------------------|----------------|------------|-------------|----------------|-----------|--------------|
| Enter Test Results Maintain Test Queue Revi      | ew Samples Review                                       | Tests Sample Record                           |    |                                         |                |            |             |                |           |              |
| Sample Record Test Summary                       |                                                         | Save Complete                                 |    |                                         |                | ×          |             |                |           |              |
| ✓ Sample Record ID: Soils-MSE Back               | fill1                                                   |                                               |    |                                         |                | 3. Click " | Save".      | $\rightarrow$  | Save      | • ?          |
| Test Number: 1.0 Test Method - Description: Soil | Is MSE Backfill - Soils M                               | SE Walls/Backfill Tests                       |    |                                         |                |            |             |                |           |              |
| General<br>Testers                               | Q Type search cri                                       | eria or press Enter 🥒 Advanced Showing 4 of 4 |    |                                         |                |            |             |                |           |              |
| Reference Specifications                         | New                                                     |                                               | 2. | Enter the action t                      | he tester perf | formed.    | 0 added 0 m | arked for dele | tion 0 cl | hanged       |
| Retests                                          | Tester ID ★ ▼<br>Q Begin typing t<br>No matching result | search or press Enter                         |    | Tester Action ▼<br>Entered test results |                |            |             |                |           | •            |
|                                                  | Q Begin typing t                                        | search or press Enter                         |    | Entered test results                    |                |            |             |                |           | •            |
| 1. Enter                                         | the teste                                               | r(s) for the material.                        |    |                                         |                |            |             |                |           |              |
|                                                  | Q slade<br>Brent Slade                                  |                                               |    | Entered test results                    |                |            |             |                |           | •            |
|                                                  | Q slade<br>Brent Slade                                  |                                               |    | Entered test results                    |                |            |             |                |           | •            |

|            | Home                                              | TEST ENVIRONMENT                                      |                                |                                | Actions Help Log | )<br>off |
|------------|---------------------------------------------------|-------------------------------------------------------|--------------------------------|--------------------------------|------------------|----------|
|            | Enter Test Results Maintain Test Queue Revie      | ew Samples Review Tests Sample Record                 |                                |                                |                  |          |
|            | Sample Record Test Summary                        | Save Complete                                         |                                | ×                              |                  |          |
| 3. Click " | Enter Test Results".                              | ill1                                                  | 1. Click the compo             | nent action button.            | Save             | ?        |
|            | Test Number: 1.0 Test Method - Description: Field | d Gradation Test - Field Gradation Test Includes KT-0 | 02, KT-03, and KT-10           | Actions                        | X                |          |
|            | General                                           |                                                       |                                | There are no actions available | e.               |          |
|            | Testers                                           | <b>Q</b> Type search criteria or press Enter          | Advanced Showing 2 of 2        | Tasks                          |                  |          |
|            | Reference Specifications                          | Num                                                   | 2. Click "Mark Test Complete". | Generate Test Results Compa    | arison<br>Ig#    | ed       |
|            | Retests                                           | New                                                   |                                | Views                          |                  |          |
|            |                                                   | Tester ID * 🔻                                         | Tester Action 🔻                | Attachments                    |                  | ,        |
|            |                                                   | Q dweirich                                            | Performed the Test             | Issues                         |                  |          |
|            |                                                   | David Weirich                                         |                                | KT-02 Standard Sieve           |                  |          |
|            |                                                   | Q slade                                               | Entered test results           | Links                          |                  | ,        |
|            |                                                   | Brent Slade                                           |                                |                                |                  |          |

|                                                                                                    | My Pages 🔻                                                                                                    | TEST ENVIRONMENT                                                                                                    |                                                                                                    |                                                                                                    |                                                                                                    |                                                                                                    |                                                                                                    | A                                                                          | ctions Help Log off                                                                                                    |
|----------------------------------------------------------------------------------------------------|----------------------------------------------------------------------------------------------------|----------------------------------------------------------------------------------------------------|----------------------------------------------------------------------------------------------------|----------------------------------------------------------------------------------------------------|----------------------------------------------------------------------------------------------------|----------------------------------------------------------------------------------------------------|----------------------------------------------------------------------------------------------------|----------------------------------------------------------------------------|----------------------------------------------------------------------------------------------------|
| Receive At Destination Lab Recei                                                                                                    | ive at Lab Unit                                                                                                    | Maintain Test Queue Review Tests Review                                                                                                    | / Samples Sample Rec                                                                                                    | cords                                                                                                    |                                                                                                    |                                                                                                    |                                                                                                    |                                                                            |                                                                                                    |
| Enter Test Results                                                                                                    |                                                                                                    |                                                                                                    |                                                                                                    |                                                                                                    |                                                                                                    |                                                                                                    |                                                                                                    |                                                                            |                                                                                                    |
| ✓ Sample Record Tests                                                                                                    |                                                                                                    |                                                                                                    |                                                                                                    |                                                                                                    |                                                                                                    |                                                                                                    |                                                                                                    |                                                                            | Save 🔻 ?                                                                                                    |
| ✓ Retests                                                                                                    |                                                                                                    |                                                                                                    |                                                                                                    |                                                                                                    |                                                                                                    |                                                                                                    |                                                                                                    |                                                                            |                                                                                                    |
| Q Type search criteria or press E                                                                                                    | Enter 🥒 Adv                                                                                                    | vanced Q Begin typing                                                                                                    | to search or pr                                                                                                    |                                                                                                    |                                                                                                    |                                                                                                    |                                                                                                    |                                                                            |                                                                                                    |
| No rows found matching criteria.                                                                                                    |                                                                                                    |                                                                                                    |                                                                                                    |                                                                                                    |                                                                                                    |                                                                                                    |                                                                                                    | 0 added (                                                                  | 0 marked for deletion 0 changed                                                                                                    |
| Mark Tests Complete                                                                                                    |                                                                                                    |                                                                                                    |                                                                                                    |                                                                                                    |                                                                                                    |                                                                                                    |                                                                                                    |                                                                            | •                                                                                                    |
| ✓ Tests                                                                                                    |                                                                                                    |                                                                                                    |                                                                                                    |                                                                                                    |                                                                                                    |                                                                                                    |                                                                                                    |                                                                            | Showing 0 of 0                                                                                                    |
|                                                                                                    |                                                                                                    |                                                                                                    |                                                                                                    |                                                                                                    |                                                                                                    |                                                                                                    |                                                                                                    |                                                                            |                                                                                                    |
| Q soils                                                                                                    | and the second second s | vanced Showing 8 of 8 Q Begin typing                                                                                                    | to search or pr                                                                                                    |                                                                                                    |                                                                                                    | 2. Clic                                                                                                    | ck the rov                                                                                                    | v action                                                                   | n button for                                                                                                    |
| Q soils<br>Sample ID *                                                                                                    | Adv                                                                                                    | Lab Unit Q Begin typing Test Number * Test Description                                                                                                    | to search or pr<br>Sample Type                                                                                                    |                                                                                                    | ie Test Status                                                                                                    | 2. Clic                                                                                                    | Ck the rov                                                                                                    | v action<br>0 added (<br>Due Date                                          | 0 marted for deletion 0 changed                                                                                                    |
| Q soils Sample ID * inckba20210159012336                                                                                                    | Adv                                                                                                    | Lab Unit       vanced     Showing 8 of 8       Q     Begin typing       Test Number *     Test Description       1.0     Soils MSE Walls/Backfill Tests                                                                                                    | lo search or pr<br>Sample Type<br>INF - Information                                                                                                    | ✔ Planned Test Start Date ▼ Test Start Date<br>09/02/2021                                                                                                    | te Test Status<br>05 - Test Assigned                                                                                                    | 2. Clic     Test Description     Soils MSE Walls/Backfill Tests                                                                                                    | Priority                                                                                                    | v action<br>0 added (<br>Due Date                                          | D maned for deletion 0 changed                                                                                                    |
| Soils       Sample ID *       rickba20210159012336       rickba20210809024822_Soils Relatil.                                                                                                    | Lab Ref Num                                                                                                    | Test Number * Test Description  Soils MSE Walls/Backfill Tests  Soils RSE Walls/Backfill Tests  Soils Relative Density Test (KT-69)                                                                                                    | o search or pr<br>Sample Type<br>INF - Information                                                                                                    |                                                                                                    | te Test Status<br>05 - Test Assigned<br>05 - Test Assigned                                                                                                    | Clic     Test Description     Soils MSE Walls/Backfill Tests     Soils Relative Density Test (KT-69)                                                                                                    | Priority                                                                                                    | 0 added (<br>Due Date                                                      | D marked for deletion 0 changed<br>Material Cod<br>250000000<br>250000000                                                                                                    |
| Q         soils           Sample ID *                                                                                                    | Lab Ref Num                                                                                                    | Test Number * Test Description  Tost Number * Test Description  Soils Relative Density Test (KT-69)  1.0 Soils Relative Density Test (KT-69)                                                                                                    | o search or pr<br>Sample Type<br>INF - Information<br>INF - Information                                                                                                    | ✓ Planned Test Start Date ▼ Test Start Dat<br>09/02/2021<br>08/11/2021                                                                                                    | te Test Status<br>05 - Test Assigned<br>05 - Test Assigned<br>05 - Test Assigned                                                                                                    | Test Description           Soils MSE Walls/Backfill Tests           Soils Relative Density Test (KT-69)           Soils MSE Walls/Backfill Tests                                                                                                    | Priority                                                                                                    | 0 added 0                                                                  | D maned for deletion 0 changed<br>Material Cod<br>250000000<br>250000000<br>20000000<br>20000000<br>20000000<br>20000000<br>20000000<br>20000000<br>20000000<br>20000000<br>20000000<br>20000000<br>20000000<br>20000000<br>20000000<br>20000000<br>20000000<br>20000000<br>20000000<br>20000000<br>20000000<br>20000000<br>20000000<br>20000000<br>20000000<br>2000000<br>2000000<br>2000000<br>2000000<br>2000000<br>2000000<br>2000000<br>2000000<br>2000000<br>2000000<br>2000000<br>2000000<br>200000<br>200000<br>2000000<br>2000000<br>2000000<br>2000000<br>2000000<br>2000000<br>200000<br>2000000<br>20000000<br>20000000<br>2000000<br>2000000<br>2000000<br>2000000<br>2000000<br>2000000<br>20000000<br>2000000<br>2000000<br>2000000<br>2000000<br>2000000<br>2000000<br>2000000<br>2000000<br>200000<br>2000000<br>2000000<br>2000000<br>2000000<br>2000000<br>2000000<br>2000000<br>2000000<br>2000000<br>2000000<br>2000000<br>2000000<br>2000000<br>2000000<br>20000000<br>2000000<br>20000000<br>200000000                                                                                                    |
| Soils           Sample ID *           rickba20210159012336           rickba20210809024822_Soils Relatil.           rickba20210809034504_Soils_MSE.           rickba20210810800249Soils_Freedow                                                                                                    | Adv                                                                                                    | Lab Unit         Vanced       Showing 8 of 8       Q       Begin typing         Test Number       Test Description       0       Solis MSE Walls/Backfill Tests         1.0       Solis MSE Walls/Backfill Tests       0       Solis MSE Walls/Backfill Tests         1.0       Solis MSE Walls/Backfill Tests       1.0       Routine Solis and Aggregate Tests (                                                                                                    | o search or pr Sample Type INF - Information INF - Information INF - Information INF - Information INF - Information INF - Information                                                                                                    | <ul> <li>✓ Planned Test Start Date ▼ Test Start Date</li> <li>09/02/2021</li> <li>08/11/2021</li> <li>08/11/2021</li> <li>08/10/2021</li> </ul>                                                                                                    | te Test Status<br>05 - Test Assigned<br>05 - Test Assigned<br>05 - Test Assigned<br>05 - Test Assigned                                                                                         | Test Description           Soils MSE Walls/Backfill Tests           Soils Relative Density Test (KT-69)           Soils MSE Walls/Backfill Tests           Routine Soils and Aggregate Tests (                                                                                                    | Priority                                                                                                    | v action<br>0 added 0<br>Due Date                                          | D maned for deletion 0 changed<br>Material Cod<br>250000000<br>250000000<br>25000000<br>250000000<br>25000000<br>250000000<br>250000000<br>250000000<br>250000000<br>250000000<br>250000000<br>250000000<br>250000000<br>250000000<br>250000000<br>250000000<br>250000000<br>250000000<br>250000000<br>250000000<br>250000000<br>250000000<br>250000000<br>250000000<br>250000000<br>25000000<br>25000000<br>25000000<br>25000000<br>25000000<br>25000000<br>25000000<br>25000000<br>25000000<br>250000000<br>25000000<br>25000000<br>25000000<br>25000000<br>250000000<br>25000000<br>25000000<br>25000000<br>25000000<br>25000000<br>25000000<br>25000000<br>250000000<br>25000000<br>25000000<br>25000000<br>25000000<br>25000000<br>25000000<br>25000000<br>25000000<br>25000000<br>25000000<br>25000000<br>25000000<br>25000000<br>250000000<br>250000000<br>250000000<br>2500000000<br>250000000<br>250000000<br>250000000<br>2500000000<br>250000000000                                                                                                    |
| Q         soils           Sample ID *         irickba20210159012336           irickba20210050024822_Soils Relatil.         irickba2021080034504_Soils_MSE.           irickba20210810080249Soils_Proctor         irickba20210810080249Soils_Proctor           irickba202108107075520         irickba20210817075520                                                                                                    | Lab Ref Num Lab Ref Num                                                                                                    | Lab Unit         Vanced       Showing & of 8       Q       Begin typing         Test Number *       Test Description           1.0       Soils MSE Walls/Backfill Tests           1.0       Soils Relative Density Test (KT-69)           1.0       Soils NSE Walls/Backfill Tests           1.0       Routine Soils and Aggregate Tests (           1.0       Routine Soils and Aggregate Tests (                                                                                                    | Sample Type           Sample Type           INF - Information           INF - Information           INF - Information           INF - Information           INF - Information                                                                                                    | Planned Test Start Date v Test Start Date           Op/02/2021           Op/02/2021           Op/02/2021           Op/02/2021           Op/02/2021           Op/02/2021           Op/02/2021           Op/02/2021           Op/02/2021           Op/02/2021                                                                                                    | te Test Status<br>05 - Test Assigned<br>05 - Test Assigned<br>05 - Test Assigned<br>05 - Test Assigned<br>05 - Test Assigned                                                                   | Test Description           Soils MSE Walls/Backfill Tests           Soils Relative Density Test (KT-69)           Soils MSE Walls/Backfill Tests           Routine Soils and Aggregate Tests (           Routine Soils and Aggregate Tests (                                                                                                    | Priority       []       []       []                                                                                                    | v action<br>0 added 0<br>Due Date                                          | D maned for deletion 0 changed<br>Material Cod<br>25000000<br>250000000<br>25000000<br>250000000<br>2500000000<br>2500000000<br>250000000<br>250000000<br>250000000<br>250000000<br>250000000<br>2500000000<br>2500000000<br>2500000000<br>250000000<br>250000000<br>250000000<br>250000000<br>250000000<br>2500000000<br>2500000000<br>2500000000<br>250000000<br>250000000<br>2500000000<br>25000000000000000000000000000000000000                                                                                                    |
| Q         soils           sample ID *         irickba20210159012336           rickba20210059024822_Soils Relatil.         irickba20210809024822_Soils_MSE.           rickba20210809034504_Soils_Proctor         irickba20210810080249Soils_Proctor           rickba20210817075520         dweirich20210817105257                                                                                                    | Lab Ref Num           Lab Ref Num           Image: Comparison of the second second secon                                                                            | Lab Unit         Q       Begin typing         Test Number *       Test Description         1.0       Soils MSE Walls/Backfill Tests         1.0       Soils Relative Density Test (KT-69)         1.0       Soils MSE Walls/Backfill Tests         1.0       Soils MSE Walls/Backfill Tests         1.0       Routine Soils and Aggregate Tests (         1.0       Routine Soils and Aggregate Tests (         1.0       Routine Soils and Aggregate Tests (                                                                                                    | Sample Type<br>INF - Information<br>INF - Information<br>INF - Information<br>INF - Information<br>INF - Information                                                                                                    | ▶ Planned Test Start Date ▼ Test Start Dat           09/02/2021           08/11/2021           08/11/2021           08/11/2021           08/10/2021           08/10/2021           08/10/2021                                                                                                    | te Test Status<br>05 - Test Assigned<br>05 - Test Assigned<br>05 - Test Assigned<br>05 - Test Assigned<br>05 - Test Assigned<br>05 - Test Assigned                                             | Test Description         Soils MSE Walls/Backfill Tests         Soils Relative Density Test (KT-69)         Soils MSE Walls/Backfill Tests         Routine Soils and Aggregate Tests (         Routine Soils and Aggregate Tests (         Routine Soils and Aggregate Tests (         Routine Soils and Aggregate Tests (                                                                                                    | Priority<br>Priority                                                                                                    | v action                                                                   | Material Cod         Code           25000000         2           25000000         2           25000000         2           25000000         2           25000000         2           25000000         2           25000000         2           25000000         2           25000000         2           25000000         2           25000000         2                                                                                                    |
| Soils           Sample ID *           ickba20210159012336           rickba20210809024822_Soils Relatii           rickba20210809034504_Soils_MSE.           rickba20210810800249Soils_Proctor           rickba20210817075520           dweirich20210817075520           slade20220322102506                                                                                                    | Adv                                                                                                    | Lab Unit         Vanced       Showing 8 of 8       Q       Begin typing         Test Number *       Test Description       Image: Colspan="2">Colspan="2">Colspan="2">Colspan="2">Colspan="2">Colspan="2">Colspan="2">Colspan="2">Colspan="2">Colspan="2">Colspan="2">Colspan="2">Colspan="2">Colspan="2">Colspan="2">Colspan="2">Colspan="2">Colspan="2">Colspan="2">Colspan="2"Colspan="2">Colspan="2"Colspan="2"Colspan | o search or pr<br>Sample Type<br>INF - Information<br>INF - Information<br>INF - Information<br>INF - Information<br>INF - Information<br>INF - Information                                                                                                    | ✔ Planned Test Start Date ▼ Test Start Dat         Test Start Dat           09/02/2021         09/02/2021           08/11/2021         08/11/2021           08/10/2021         08/10/2021           08/10/2021         08/10/2021           08/10/2021         08/10/2021           08/10/2021         08/10/2021           08/10/2021         08/10/2021           08/10/2021         08/10/2021           08/10/2021         08/10/2021 | te Test Status<br>05 - Test Assigned<br>05 - Test Assigned<br>05 - Test Assigned<br>05 - Test Assigned<br>05 - Test Assigned<br>05 - Test Assigned<br>05 - Test Assigned<br>05 - Test Assigned | Test Description         Soils MSE Walls/Backfill Tests         Soils Relative Density Test (KT-69)         Soils Relative Density Test (KT-69)         Soils MSE Walls/Backfill Tests         Routine Soils and Aggregate Tests (         Routine Soils and Aggregate Tests (         Routine Soils and Aggregate Tests (         Routine Soils and Aggregate Tests (         Routine Soils and Aggregate Tests (         Routine Soils and Aggregate Tests (                                                                                                    | Priority<br>Priority                                                                                                    | v action                                                                   | D maned for deletion 0 changed<br>Material Cod<br>250000000<br>250000000<br>250000000<br>25000000<br>2500000<br>2500000<br>2500000<br>2500000<br>2500000<br>2500000<br>2500000<br>2500000<br>2500000<br>2500000<br>2500000<br>2500000<br>2500000<br>2500000<br>2500000<br>2500000<br>2500000<br>2500000<br>2500000<br>2500000<br>25000000<br>25000000<br>250000000<br>250000000<br>250000000<br>250000000<br>250000000<br>250000000<br>250000000<br>250000000<br>250000000<br>250000000<br>250000000<br>250000000<br>25000000<br>25000000<br>25000000<br>25000000<br>25000000<br>25000000<br>25000000<br>25000000<br>25000000<br>25000000<br>25000000<br>25000000<br>25000000<br>2500000<br>25000000<br>25000000<br>25000000<br>250000000<br>250000000<br>250000000000                                                                                         |
| Q         soils           Sample ID *         ickba20210159012336           ickba20210809024822_Soils Relati.         ickba20210809034504_Soils_MSE.           ickba2021081080034504_Soils_Proctor         ickba2021081080249Soils_Proctor           ickba2021081080249Soils_Proctor         ickba20210817075520           dweirich2021081705527         slade20220322102506           Soils-MSE Backfill1         1 | Lab Ref Num Lab Ref Num                                                                                                    | Lab Unit         Vanced       Showing 8 of 8       Q       Begin typing         Test Number       Test Description       Image: Colspan="2">Colspan="2">Colspan="2"         Test Number       Test Description         10       Soils MSE Walls/Backfill Tests       Colspan="2">Colspan="2">Colspan="2"         10       Soils MSE Walls/Backfill Tests       Colspan="2">Colspan="2"         10       Routine Soils and Aggregate Tests (       Colspan="2"       Colspan="2"       Col                                                                                                    | o search or pr<br>Sample Type<br>INF - Information<br>INF - Information<br>INF - Information<br>INF - Information<br>INF - Information<br>INF - Information<br>INF - Information<br>INF - Information                                                                                                    |                                                                                                    | te Test Status<br>05 - Test Assigned<br>05 - Test Assigned<br>05 - Test Assigned<br>05 - Test Assigned<br>05 - Test Assigned<br>05 - Test Assigned<br>10 3. Cli<br>05 - Test Assigned          | Test Description         Soils MSE Waits/Backfill Tests         Soils Relative Density Test (KT-69)         Soils Relative Density Test (KT-69)         Soils MSE Waits/Backfill Tests         Routine Soils and Aggregate Tests (         Routine Soils and Aggregate Tests (         Routine Soils and Aggregate Tests (         Routine Soils and Aggregate Tests (         Routine Soils and Aggregate Tests (         Routine Soils and Aggregate Tests (         Routine Soils and Aggregate Tests (         Routine Soils and Aggregate Tests (         Routine Soils and Aggregate Tests (         Routine Soils and Aggregate Tests (         Routine Soils and Aggregate Tests ( | Priority                                                                                                    | v action                                                                   | D maned for deletion 0 changed<br>Material Cod<br>250000000<br>250000000<br>25000000<br>250000000<br>250000000<br>250000000<br>250000000<br>2500000000<br>25000000000<br>2500000000<br>250000000<br>250000000000 |
| Q         soils           Sample ID *         irickba20210159012336           irickba20210809024822_Soils Relatil         irickba20210809024822_Soils Relatil           irickba202108100802495oils_Proctor         irickba202108100802495oils_Proctor           irickba20210817075520         dweirich20210817105257           slade20220322102506         Soils-MSE Backfill1           I         I                 | Adversion of the second second | Lab Unit         Vanced       Showing 8 of 8       Q       Begin typing         Test Number       Test Description       Image: Colspan="2">Colspan="2">Colspan="2"         Test Number       Test Description       Image: Colspan="2">Colspan="2"       Image: Colspan="2">Colspan="2"       Image: Colspan="2"       Image: Co                                                                                                    | Sample Type     INF - Information     INF - Information     INF - Information     INF - Information     INF - Information     INF - Information     INF - Information     INF - Information     INF - Information     INF - Information     INF - Information     INF - Information     INF - Information     INF - Information |                                                                                                    | te Test Status<br>05 - Test Assigned<br>05 - Test Assigned<br>05 - Test Assigned<br>05 - Test Assigned<br>05 - Test Assigned<br>05 - Test Assigned<br>10 3. Cli<br>05 - Test Assigned          | Z. Clic         Test Description         Soils MSE Walls/Backfill Tests         Soils Relative Density Test (KT-69)         Soils MSE Walls/Backfill Tests         Routine Soils and Aggregate Tests (         Routine Soils and Aggregate Tests (         Routine Soils and Aggregate Tests (         Routine Soils and Aggregate Tests (         Routine Soils and Aggregate Tests (         Field Bradation Test Includes KT-02                                                                                                    | Priority<br>Priority<br>Priori | v action<br>0 added 0<br>Due Date<br>C<br>C<br>S<br>cifications<br>d Sieve | D maned for deletion 0 changed<br>Material Cod<br>25000000<br>250000000<br>25000000<br>250000000<br>250000000<br>250000000<br>250000000<br>250000000<br>250000000<br>250000000<br>250000000<br>250000000<br>250000000<br>250000000<br>250000000<br>250000000<br>250000000<br>250000000<br>250000000<br>250000000<br>250000000<br>250000000<br>250000000<br>25000000<br>250000000<br>250000000<br>250000000<br>250000000<br>250000000<br>250000000<br>250000000<br>250000000<br>250000000<br>250000000<br>250000000<br>2500000000<br>2500000000<br>25000000000000000000000000000000000000                                                                                                    |

| Н                                                                                                    | Home 👻 Previous 👻 My Page                                                                                                    | es 👻 TEST ENVIRONMENT        |                  | _               |                                                             |                            | Actions Help Log off |
|----------------------------------------------------------------------------------------------------|----------------------------------------------------------------------------------------------------|------------------------------|------------------|-----------------|-------------------------------------------------------------|----------------------------|----------------------|
| Sam                                                                                                    | mple Record Test 8. Cl                                                                                                    | ick "Sample F                | Record Test".    |                 |                                                             |                            |                      |
| Ag                                                                                                    | gency View Summary                                                                                                    |                              |                  |                 |                                                             |                            | -                    |
|                                                                                                    | ✓ KT-02 Standard Sieve Gradatio                                                                                                    | on Test                      |                  |                 |                                                             | 7. Click "Save".           | Save - ?             |
| 1. Enter the a                                                                                                    | appropriate lest                                                                                                    | Result.                      |                  |                 | Material Code<br>AGGBCK_MSE Walls CS                        |                            |                      |
| Test<br>03/2                                                                                                    | st Start Date<br>3/29/2022                                                                                                    |                              |                  |                 | Material Full Name<br>Aggregate for MSE Backfill Crushed St | itone CS                   |                      |
| Test                                                                                                    | st Result Begin typing to search or press Enter                                                                                                    |                              |                  |                 | Equipment Serial Number                                     | inter                      |                      |
| Orig                                                                                                    | riginal Dry Mass (g)                                                                                                    | Enter the original dry mass. |                  |                 | Plasticity Index<br>4. Enter the plasticity index.          |                            |                      |
| Fina                                                                                                    | nal Dry Mass (g) - 3. EI                                                                                                    | nter the final of            | dry mass.        | -               | Liquid Limit                                                | Enter the liquid limit.    |                      |
| Was<br>0.0                                                                                                    | ash Loss (g)<br>0                                                                                                    |                              |                  |                 | Gradation Factor                                            |                            |                      |
|                                                                                                    |                                                                                                    |                              |                  |                 | Acceptability                                               |                            |                      |
| No                                                                                                    | o Spec                                                                                                    |                              |                  |                 |                                                             |                            |                      |
|                                                                                                    |                                                                                                    |                              |                  |                 |                                                             |                            | 0 changed            |
|                                                                                                    |                                                                                                    |                              |                  |                 |                                                             |                            | 5                    |
| Si                                                                                                    | Sieve Size                                                                                                    | Weight Retained 🔻            | Percent Retained | Sieve Limit Min | Sieve Limit Max In Sp                                       | 6 Enter the sieve results  |                      |
| Si<br>2 1                                                                                                    | Sieve Size                                                                                                    | Weight Retained 🔻            | Percent Retained | Sieve Limit Min | Sieve Limit Max In Sp                                       | 6. Enter the sieve results | s. •                 |
| Si<br>21<br>1                                                                                                    | Sleve Size V<br>2 in                                                                                                    | Weight Retained 🔻            | Percent Retained | Sieve Limit Min | Sieve Limit Max In Sp                                       | 6. Enter the sieve results | 5. <b>*</b>          |
| si<br>21<br>1<br>1                                                                                                    | Sieve Size         V           2 in.         1           1 1/2 in.         1           1 in.         1                                                                                                    | Weight Retained 🔻            | Percent Retained | Sieve Limit Min | Sieve Limit Max In Sp                                       | 6. Enter the sieve results | 5.<br>•              |
| Si 2 1<br>1<br>1<br>3/                                                                                                    | Sieve Size         V           2 in.         1           1 1/2 in.         1           1 in.         1           3/4 in.         1                                                                                                    | Weight Retained V            | Percent Retained | Sieve Limit Min | Sieve Limit Max In Sp                                       | 6. Enter the sieve results |                      |
| Si 21<br>1<br>1<br>3/<br>1/2                                                                                                    | Sieve Size         N           2 in.         (1)           1 1/2 in.         (1)           3/4 in.         (1)           1/2 in.         (1)           1/2 in.         (1)                                                                                                    | Weight Retained V            | Percent Retained | Sieve Limit Min | Sieve Limit Max In Sp                                       | 6. Enter the sieve results |                      |
| si<br>2<br>1<br>1<br>3/<br>1/<br>3/<br>3/                                                                                                    | Sieve Size         N           2 in.         (11/2 in.           1 11/2 in.         (11/2 in.           3/4 in.         (11/2 in.           3/8 in.         (11/2 in.                                                                                                    | Weight Retained              | Percent Retained | Sieve Limit Min | Sieve Limit Max In Sp                                       | 6. Enter the sieve results |                      |
| Si 2 1<br>1 1<br>3/<br>1/<br>3/<br>4                                                                                                    | Sieve Size         V           2 In.         (1)           1 1/2 In.         (1)           1 in.         (1)           3/4 in.         (1)           1/2 In.         (1)           3/8 In.         (1)           #4         (1)                                                                                                    | Weight Retained              | Percent Retained | Sieve Limit Min | Sleve Limit Max In Sp                                       | 6. Enter the sieve results |                      |
| Si (2)<br>2)<br>1<br>1<br>3/<br>1/7<br>3/<br>3/<br>4/4<br>#8                                                                                                    | Sieve Size         V           2 in:         (1)           1 1/2 in.         (1)           1 in.         (1)           3/4 in.         (1)           1/2 in.         (1)           3/6 in.         (1)           #4         (1)                                                                                                    | Weight Retained V            | Percent Retained | Sieve Limit Min | Sieve Limit Max In Sp                                       | 6. Enter the sieve results |                      |
| Sin<br>2<br>1<br>1<br>1<br>1<br>1<br>1<br>1<br>1<br>1<br>1<br>1<br>1<br>1<br>1<br>1<br>1<br>1<br>1                                                                                                    | Sieve Size         V           2 In.         (1)           1 1/2 In.         (1)           3/4 In.         (1)           1/2 In.         (1)           3/4 In.         (1)           1/2 In.         (1)           1/2 In. | Weight Retained V            | Percent Retained | Sieve Limit Min | Sieve Limit Max In Sp                                       | 6. Enter the sieve results |                      |
| Sin<br>21<br>1<br>30<br>11<br>30<br>11<br>30<br>44<br>#4<br>#41<br>#41<br>#41<br>#43                                                                                                    | Sieve Size         V           2 In.         (1)           1 1/2 In.         (1)           3/4 In.         (1)           1/2 In.         (1)           3/8 In.         (1)           #4         (1)           #4         (1)           #4         (1)           #30         (1)                                                                                                    | Weight Retained              | Percent Retained | Sieve Limit Min | Sieve Limit Max In Sp                                       | 6. Enter the sieve results |                      |
| Si (2)<br>2)<br>1)<br>3)<br>3)<br>11<br>3)<br>11<br>3)<br>11<br>3)<br>44<br>44<br>42<br>43<br>43<br>44<br>4<br>4<br>4<br>4<br>4<br>4<br>4<br>4<br>4<br>4<br>4                                                                                                    | Sieve Size         N           2 In.         (1)           1 1/2 In.         (1)           1 in.         (1)           3/4 in.         (1)           1/2 In.         (1)           3/8 In.         (1)           #4         (1)           #4         (1)           #4         (1)           #4         (1)           #4         (1)           #4         (1)           #4         (1)           #4         (1)           #40         (1)                                                                                                    | Weight Retained              | Percent Retained | Sieve Limit Min | Sieve Limit Max In Sp                                       | 6. Enter the sieve results |                      |
| Si<br>2<br>1<br>1<br>3<br>4<br>1<br>7<br>7<br>7<br>7<br>7<br>7<br>7<br>7<br>7<br>7<br>7<br>7<br>7<br>7<br>7<br>7<br>7<br>7                                                                                                    | Sieve Size         N           2 in:         (1)           2 in:         (1)           1 1/2 in.         (1)           3/4 in.         (1)           1/2 in.         (1)           3/6 in.         (1)           #4         (1)           #8         (1)           #40         (1)           #40         (1)                                                                                                    | Weight Retained              | Percent Retained | Sieve Limit Min | Sleve Limit Max In Sp                                       | 6. Enter the sieve results |                      |
| Sin<br>2<br>1<br>1<br>1<br>1<br>1<br>1<br>1<br>1<br>1<br>1<br>1<br>1<br>1<br>1<br>1<br>1<br>1<br>1                                                                                                    | Sieve Size         N           2 in:         (1)           1 1/2 in:         (1)           1 in:         (1)           3/4 in:         (1)           1/2 in:         (1)           3/4 in:         (1)           1/2 in:         (1)           3/6 in:         (1)           #4         (1)           #8         (1)           #40         (1)           #50         (1)           #100         (1)                                                                                                    | Weight Retained V            | Percent Retained | Sieve Limit Min | Sieve Limit Max In Sp                                       | 6. Enter the sieve results |                      |
| Sin<br>21<br>1<br>1<br>1<br>30<br>11<br>30<br>11<br>30<br>11<br>30<br>11<br>30<br>11<br>11<br>11<br>11<br>11<br>11<br>11<br>11<br>11<br>11<br>11<br>11<br>11                                                                                                    | Sieve Size         N           2 In.         (1)           1 1/2 In.         (1)           1 1 n.         (1)           3/4 In.         (1)           1/2 In.         (1)           3/4 In.         (1)           1/2 In.         (1)           3/8 In.         (1)           #4         (1)           #43         (1)           #44         (1)           #50         (1)           #40         (1)           #40         (1)           #40         (1)           #40         (1)           #40         (1)           #200         (1)                                                                                                    | Weight Retained              | Percent Retained | Sieve Limit Min | Sieve Limit Max In Sp                                       | 6. Enter the sieve results |                      |
| Si<br>2<br>1<br>1<br>3<br>4<br>1<br>1<br>1<br>3<br>4<br>1<br>1<br>1<br>1<br>1<br>1<br>1<br>1<br>1<br>1<br>1                                                                                                    | Sieve Size         N           2 In.         (1)           2 In.         (1)           1 1/2 In.         (1)           3/4 In.         (1)           3/4 In.         (1)           3/4 In.         (1)           1/2 In.         (1)           3/4 In.         (1)           #4         (1)           #8         (1)           #4         (1)           #8         (1)           #16         (1)           #40         (1)           #40         (1)           #50         (1)           #100         (1)           #200         (2)           Pan         (2)                                                                                                    | Weight Retained              | Percent Retained | Sieve Limit Min | Sleve Limit Max In Sp                                       | 6. Enter the sieve results |                      |
| Si<br>2<br>1<br>1<br>1<br>1<br>3<br>4<br>1<br>1<br>3<br>1<br>1<br>3<br>1<br>1<br>3<br>1<br>1<br>3<br>1<br>1<br>3<br>1<br>1<br>1<br>3<br>1<br>1<br>3<br>1<br>1<br>3<br>1<br>1<br>1<br>3<br>1<br>1<br>3<br>1<br>1<br>3<br>4<br>1<br>1<br>3<br>4<br>1<br>1<br>3<br>4<br>1<br>1<br>3<br>4<br>1<br>1<br>3<br>4<br>1<br>1<br>3<br>4<br>1<br>1<br>3<br>4<br>1<br>1<br>3<br>4<br>1<br>1<br>3<br>4<br>1<br>1<br>3<br>4<br>1<br>1<br>3<br>4<br>1<br>1<br>3<br>4<br>1<br>1<br>1<br>3<br>4<br>1<br>1<br>1<br>3<br>4<br>1<br>1<br>1<br>3<br>4<br>1<br>1<br>1<br>1 | Sieve Size         N           2 in:         (1)           2 in:         (1)           1 1/2 in.         (1)           3/4 in.         (1)           1/2 in.         (1)           3/4 in.         (1)           1/2 in.         (1)           3/6 in.         (1)           #4         (1)           #4         (1)           #40         (1)           #40         (1)           #40         (1)           #200         (1)           Pan         (1)                                                                                                    | Weight Retained              | Percent Retained | Sieve Limit Min | Sieve Limit Max In Sp                                       | 6. Enter the sieve results |                      |

| Home 🔻 Previous 🔻 My Pages                  | TEST ENVIRONMENT                                                             | Actions Help                                            |
|---------------------------------------------|------------------------------------------------------------------------------|---------------------------------------------------------|
| Enter Test Results Maintain Test Queue      | Review Samples Review Tests Sample Record                                    |                                                         |
| Sample Record Test Summary                  |                                                                              |                                                         |
| ✓ Sample Record ID: Soils-MSE B             | ackfill1                                                                     | Save                                                    |
| Test Number: 1.0 Test Method - Description: | Field Gradation Test - Field Gradation Test Includes KT-02, KT-03, and KT-10 |                                                         |
| General                                     | Test Information                                                             |                                                         |
| Testers                                     | Test Status                                                                  | Remarks                                                 |
| Reference Specifications                    | 05 - Test Assigned                                                           | 0                                                       |
| Retests                                     | Priority                                                                     | Planned Test Start Date                                 |
| ck "Testers"                                |                                                                              |                                                         |
|                                             | Default Test                                                                 | Test Start Date                                         |
|                                             | Yes                                                                          | 03/29/2022                                              |
|                                             | Required Test                                                                | Estimated Completion Date                               |
|                                             | No                                                                           |                                                         |
|                                             | Due Date                                                                     | Actual Completion Date                                  |
|                                             |                                                                              |                                                         |
|                                             | ✓ Sample Information                                                         |                                                         |
|                                             | Sample Type                                                                  | Contract ID                                             |
|                                             | VER - Verification                                                           |                                                         |
|                                             | Lab Unit                                                                     | Source                                                  |
|                                             | Physical lests Aggregate - Physical lests Aggregate Lab Unit                 | 00802449 - BAYER CONSTRUCTION (HAYDEN QUARRY)(RILEY CO) |
|                                             | Lab Reference Number                                                         | Sample Date                                             |
|                                             | Test Result Value                                                            | Samela Dessart Demarks                                  |
|                                             | 1 Verify the test result r                                                   | natches what you                                        |

| Home 💌 Previous 💌 My Pages 🔹                     | TEST ENVIRONMENT                                                         |                                        | Actions Help Log off                    |
|--------------------------------------------------|--------------------------------------------------------------------------|----------------------------------------|-----------------------------------------|
| Enter Test Results Maintain Test Queue Revi      | ew Samples Review Tests Sample Record                                    |                                        |                                         |
| Sample Record Test Summary                       |                                                                          |                                        |                                         |
| ✓ Sample Record ID: Soils-MSE Back               | <b>6111</b>                                                              | 3. Clic                                | k "Save". Save 🗸 ?                      |
| Test Number: 1.0 Test Method - Description: Fiel | d Gradation Test - Field Gradation Test Includes KT-02, KT-03, and KT-10 |                                        |                                         |
| General<br>Testers 1.                            | Enter the tester(s).                                                     | Enter the action the tester performed. | ]                                       |
| Reference Specifications<br>Retests              | New                                                                      |                                        | 0 added 0 marked for deletion 0 changed |
|                                                  | Tester ID ★ ▼       Q     Begin typing to search or press Enter          | Tester Action  Entered test results    | ▼                                       |
|                                                  | No matching results                                                      |                                        |                                         |
|                                                  | Q slade<br>Brent Slade                                                   | Entered test results                   |                                         |

| Home   Previous  Home  Home  H |                                                             |                                                        |                                                           |          |  |
|----------------------------------------------------------------------------------------------------|-------------------------------------------------------------|--------------------------------------------------------|-----------------------------------------------------------|----------|--|
| Enter Test Results Maintain Test Queue Review Samples                                                                                                    | Review Tests Sample Record                                  |                                                        |                                                           |          |  |
| Sample Record Test Summary                                                                                                    | Save Complete                                               |                                                        | ×                                                         |          |  |
| ✓ Sample Record ID: Soils-MSE Backfill1                                                                                                    |                                                             | 1. Click the component ac                              | ction button.                                             |          |  |
| Test Number: 1.0 Test Method - Description: Field Gradation Te                                                                                                    | est - Field Gradation Test Includes KT-02, KT-03, and KT-10 |                                                        | Actions                                                   | ×        |  |
| General Q Type                                                                                                    | search criteria or press Enter J Advanced Showing 2 of 2    |                                                        | There are no actions available.<br>Tasks                  |          |  |
| Reference Specifications New                                                                                                    | 2. (                                                        | Click "Mark Test Complete".                            | Generate Test Results Comparison Mark Test Complete Views | nged     |  |
| Tester ID<br>Q dwe<br>Dav<br>Q slac<br>Brer                                                                                                    | D*                                                          | Tester Action  Performed the Test Entered test results | Attachments<br>Issues<br>KT-02 Standard Sieve<br>Links    | <b>•</b> |  |